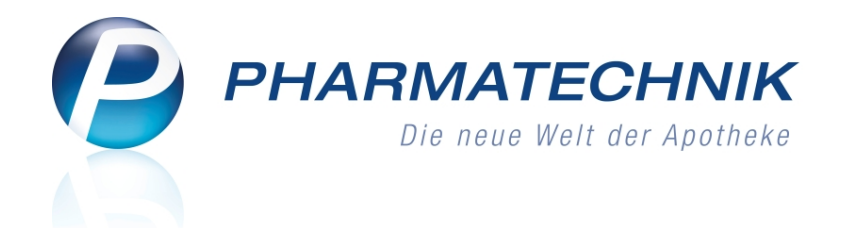

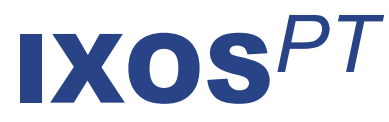

### Version 2013.1

Versionsbeschreibung

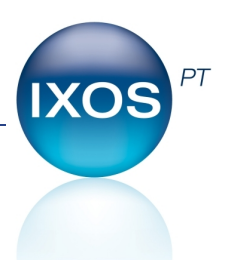

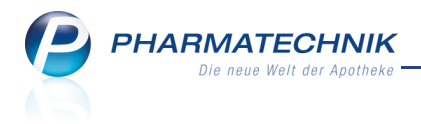

### Vorwort

Sehr geehrte **IXOS** - Anwenderin, sehr geehrter **IXOS** - Anwender,

wir freuen uns, Ihnen mit der neuen Version von **IXOS** wieder eine Vielzahl von Neuerungen und Verbesserungen bereitstellen zu können.

Mit dem **Rezept-Scan** können Sie bei Artikelverordnungen die Abgabe sicherer, einfacher und schneller abwickeln. Die Rezeptdaten werden automatisch eingelesen, geprüft und Differenzen werden sofort signalisiert. Im Verordnungsbereich sehen Sie für bis zu drei Verordnungen den erkannten Artikel sowie den priorisierten Vorschlag für den Austauschartikel aufgrund von Rabattverträgen, der Import- oder aut idem-Suche.

| Ş    | Kasse > Rezept-Scan                                                                                                    |   |                                                                  |                                                                                                    |                                    |                   |                      |        |                                         |                                    | Ē | 0                  | 0           | झ               | ×            |
|------|----------------------------------------------------------------------------------------------------|---|------------------------------------------------------------------|----------------------------------------------------------------------------------------------------|------------------------------------|-------------------|----------------------|--------|-----------------------------------------|------------------------------------|---|--------------------|-------------|-----------------|--------------|
|      | Date GESUNDHOTT           Date GESUNDHOTT           Mainternon<br>Bootsmin           Mainternon<br>Bootsminus           Barrow           Bootsminus           Barrow           Bootsminus           Barrow           Bootsminus           Bootsminus           Barrow           Bootsminus           Barrow           Bootsminus           Barrow           Barrow </th <th></th> <th>Name 1<br/>Mus<br/>Mus<br/>8063<br/>Kassen<br/>8367<br/>Benets<br/>0001</th> <th>Issee Los, Konnentige<br/>-Gesundheit<br/>Vorane des Versicheren<br/>teermann<br/>teerstraße 148<br/>16 München<br/>Mr.<br/>Vesicheren-Mr.<br/>1023456789<br/>10021111</th> <th>13<br/>  30<br/>  30<br/>  30<br/>  11</th> <th>900 am<br/>12.1985</th> <th></th> <th></th> <th>Rezepti<br/>GKV-Re<br/>Rezepts<br/>1 - ZUp</th> <th>yp<br/>zept<br/>itatus<br/>fl./MKpfl.</th> <th></th> <th></th> <th></th> <th>•</th> <th></th> |   | Name 1<br>Mus<br>Mus<br>8063<br>Kassen<br>8367<br>Benets<br>0001 | Issee Los, Konnentige<br>-Gesundheit<br>Vorane des Versicheren<br>teermann<br>teerstraße 148<br>16 München<br>Mr.<br>Vesicheren-Mr.<br>1023456789<br>10021111 | 13<br>  30<br>  30<br>  30<br>  11 | 900 am<br>12.1985 |                      |        | Rezepti<br>GKV-Re<br>Rezepts<br>1 - ZUp | yp<br>zept<br>itatus<br>fl./MKpfl. |   |                    |             | •               |              |
|      | Rp. Bei Landung districtions<br>Diclofenac Dura 100mg 20 RET P2N 1001160                                                                                                    |   | A                                                                | DICLOFENAC DI                                                                                                    | JRA 100MG RE                       | T∙ Mylan durŧ     | RET 2                | OSt N1 | 1001160                                 |                                    |   |                    |             | ]-              |              |
| ×    | Symbicort Turbo 320/5µg 60 3 IHP P2N 4968218                                                                                                    | X | A                                                                |                                                                                                    | ARD 1A PHAF<br>320/9UG60E          | ASTRAZEN          | RET 20<br>IHP<br>IHP | 3St N2 | 4968218                                 |                                    |   | 0                  | 5 <u>11</u> | •               |              |
|      |                                                                                                    |   | A                                                                |                                                                                                    |                                    |                   |                      |        |                                         |                                    |   |                    |             |                 |              |
|      |                                                                                                    |   | 28.05                                                            | Abgabedatum<br>12012 • In der Apothet                                                                                                    | *                                  |                   |                      |        |                                         |                                    |   |                    |             |                 |              |
| Strg |                                                                                                    |   |                                                                  |                                                                                                    | Rezepterk.<br>ungenügend           |                   | Rezept-<br>ansicht   |        |                                         | _                                  | k | lem zu<br>k. Artik | m<br>:el    | An Ka<br>überne | asse<br>hmen |

Mit dem Modul **Botendienst** erhalten Sie umfassende Unterstützung beim Abwickeln von Botenlieferungen. Angefangen von Packlisten, Botenbons und Zusatzbons zum Kassenbon bis zur Übersicht aller Botenlieferungen und dem Ausdruck der Lieferliste für den Boten können Sie diese Dienstleistung vollständig in IXOS abbilden und nachvollziehen.

Damit Sie und Ihr Team **IXOS** optimal nutzen können, machen Sie sich bitte mit den Änderungen vertraut, die in diesem Dokument beschrieben sind. Weitere Informationen zum gesamten Funktionsumfang finden Sie wie gewohnt einfach und schnell in der **IXOS**-Onlinehilfe, indem Sie auf das Onlinehilfe-Icon <sup>(2)</sup> am rechten Rand der Navigationsleiste bzw. in der Titelleiste eines Fensters klicken oder touchen, oder unter '**Alt + F1 - Hilfe**'. Hier können Sie sich jederzeit zu allen **IXOS**-Funktionen sowie speziell zu den Neuerungen der aktuellen Version informieren. Sollten Sie alleine nicht weiterkommen, dann erreichen Sie die **IXOS**-Service-Hotline unter **08151-5509295**, sowie den **Online-Support** unter **www.pharmatechnik.de/online-support** und direkt aus **IXOS** über das Icon <sup>(2)</sup> in der Titelleiste von Hauptfenstern und aus dem Menü **Büro**.

Viel Freude und Erfolg mit Ihrer neuen **IXOS**-Version wünscht Ihnen Ihr **IXOS** Team

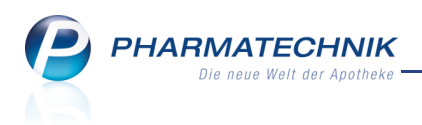

### Inhalt

| 1 Allgemeine Änderungen                                                            | 5         |
|------------------------------------------------------------------------------------|-----------|
| 1.1 Web-Portal des PHARMATECHNIK-Online-Supports direkt aus IXOS aufrufen          | 5         |
| 1.2 Neue Telefonnummer der IXOS-Service-Hotline: 08151 / 55 09 295                 | 6         |
| 2 Rezept-Scan                                                                      | 7         |
| 2.1 Automatische Rezeptbearbeitung nach Rezept-Scan                                | 7         |
| 2.2 Rezeptansicht einblenden                                                       | 9         |
| 2.3 Kundendaten bearbeiten                                                         | 10        |
| 2.4 Verordnungsvorgaben und Austauschpräparate abgleichen                          | 12        |
| 2.5 Sofortige Suche nach einem Idem - Austauschartikel                             | 13        |
| 2.6 Anzeige der Artikeldetails in den Artikelzeilen konfigurieren                  | 14        |
| 2.7 Auswahl des Austauschartikels konfigurieren                                    | 15        |
| 2.8 Rezepttyp, Rezeptstatus, Zuzahlungsbefreiung abgleichen                        | 16        |
| 2.9 Druckdatum des Rezepts anpassen                                                | 16        |
| 3 Kasse                                                                            | 17        |
| 3.1 Ware per Bote liefern                                                          | 17        |
| 3.2 Zusatzbon ausdrucken                                                           | 19        |
| 3.3 Anzahl zu druckender Botenbons und Zusatzbons individuell einstellen           | 21        |
| 3.4 Botenlieferung auflösen                                                        | 21        |
| 4 Botendienst                                                                      | 22        |
| 4.1 Botenlieferungen einsehen und Tourliste drucken                                | 22        |
| 5 Verkaufsverwaltung                                                               | 24        |
| 5.1 Nachtragliches Ausdrucken des Botenbons, des Zusatzbons zum Kassenbon und      | ~ ^       |
| der Packliste für eine Botenlieferung                                              | 24        |
| 6 Rezeptkontrolle                                                                  | 25        |
| 6.1 Bearbeiten von Rezept-Subtotals mit Nachlieferungen                            | 25        |
| 7 WIRKSTOTTSUCHE                                                                   | 20        |
| 7.1 Schnellerer Zugang zur Wirkstoffsuche                                          | 26        |
| 7.2 Wirkstoffsuche zielgerichteter und schlänker                                   |           |
| horückeishtigt                                                                     | 20        |
| 7.4 Reachtung der Normaröße bei Stückzahl Vererdnung                               | 29        |
| 7.5 Proisqüestige Importe mit neuem Icon gekennzeichnet                            | 20        |
| 8 Rezenturen                                                                       | <b>21</b> |
| 8.1 Substitutionstheranie für generisch verordnete Bunrenorphin-Präparate          | . 91      |
| berechnen                                                                          | 31        |
| 9 DATEV-Export                                                                     | 34        |
| 9 1 DATEV <sup>-</sup> Beschaffungskostenbuchungssätze von Warenlogistik verbuchen | 34        |
| 10 Sonstiges                                                                       | 35        |
| 10.1 Retourenscheine auch für Versandtaschen                                       |           |
| 10.2 Optimiertes Einlesen eines Wareneingangs vom Kommissioniersystem              | 35        |
| 10.3 Hinterlegen einer alternativen IDF-Nummer                                     | 35        |
| 10.4 Manuelle Bestellung mit alternativer IDF-Nummer möglich                       | 36        |
| 11 Unterstützung beim Arbeiten mit IXOS                                            | 37        |
| 11.1 Die IXOS Service-Hotline: 08151 / 55 09 295                                   | 37        |

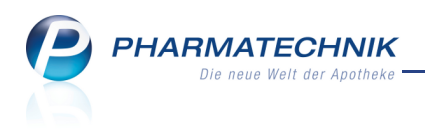

11.2 Web-Portal des Online-Supports: www.pharmatechnik.de/online-support ......37 11.3 Schnelle Hilfe - einfach das Hilfe-Icon oder 'Alt + F1 - Onlinehilfe' wählen ......37

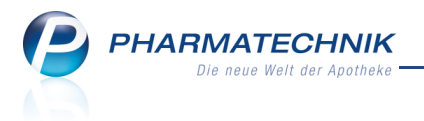

### 1 Allgemeine Änderungen

### Web-Portal des PHARMATECHNIK-Online-Supports direkt aus IXOS 1.1

### aufrufen

**Anwendung:** Büro > Online-Support, Titelleiste von Hauptfenstern Anwendungsfall: Web-Portal des PHARMATECHNIK-Online-Supports aufrufen Neu/geändert:

Direkt aus IXOS haben Sie jetzt Zugriff auf das Web-Portal des PHARMATECHNIK-Online-Supports. Hier erhalten Sie schnell und unkompliziert Hilfestellungen und Unterstützung für Ihre Anliegen. Voraussetzung ist, dass der Internet Explorer auf Ihrem Rechner installiert ist. Auf diesem Web-Portal finden Sie die Kontaktdaten der Hotline, Formulare für

Supportanfragen, Frequently Asked Questions, die IXOS-Onlinehilfe, Support-Dokumente, den Release-Plan, Informationen zu Produktschulungen sowie ein Bestellformular für Verbrauchsmaterialien.

Nutzen Sie folgende Zugangsmöglichkeiten:

• Wählen Sie das @ -Icon in der Titelleiste von Hauptfenstern.

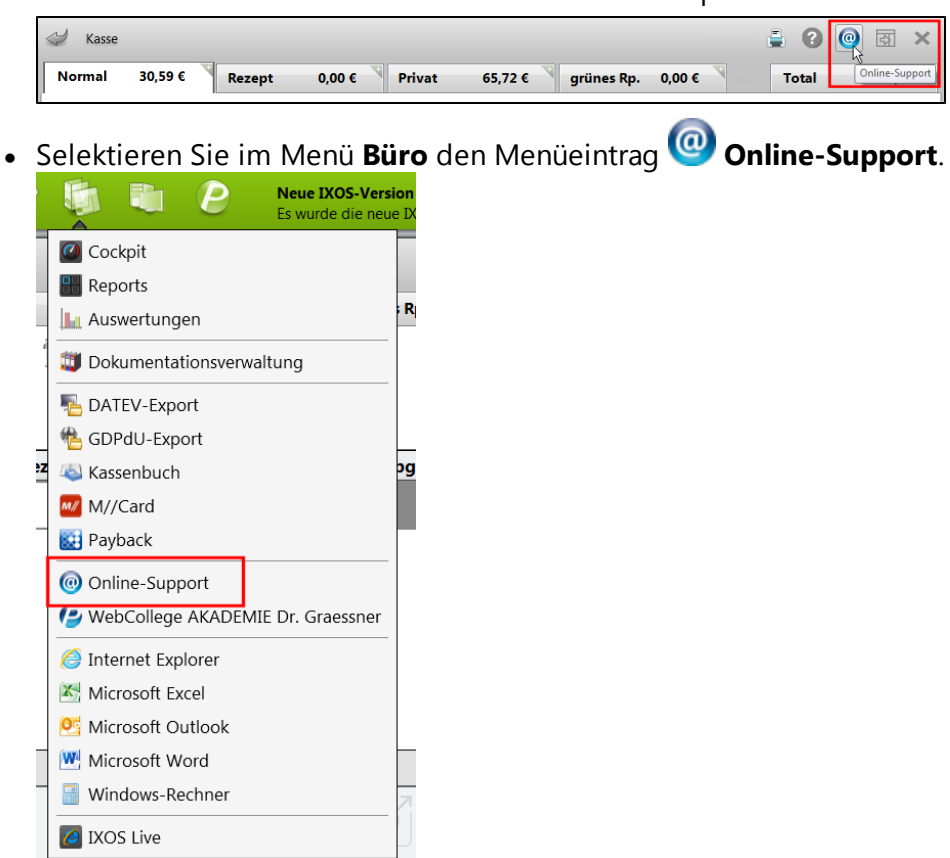

Es öffnet sich der Internet Explorer mit der Home Page des PHARMATECHNIK-Online-Supports.

PHARMATECHNIK Die neue Welt der Apotheke

| Die neue Welt der Apotheke                                                                 | Interessenten Kur                                                                                                    | nden Partner & Berater Group                                                                   |
|--------------------------------------------------------------------------------------------|----------------------------------------------------------------------------------------------------|------------------------------------------------------------------------------------------------|
|                                                                                            |                                                                                                    |                                                                                                |
|                                                                                            |                                                                                                    |                                                                                                |
| nline-Support                                                                              |                                                                                                    | م                                                                                              |
|                                                                                            |                                                                                                    |                                                                                                |
| 🔖 Kunden 🔶 Serviceportal 🔶 Online-                                                         | Support                                                                                                    |                                                                                                |
| ("Internet")                                                                               |                                                                                                    |                                                                                                |
| anten Sie Inren Support                                                                    |                                                                                                    |                                                                                                |
|                                                                                            | IXOS                                                                                                    | ХТ                                                                                             |
| Hotline<br>Sprechen Sie mit einem Mitarbeiter<br>oder schicken Sie uns ein Fax.            | <ul> <li>08151 / 55 09 295*<br/>erreichbar Montag - Freitag 07:30 - 20:00 Uh</li> <li>08151 / 55 09 296*<br/>Technischer Telefon-Notdienst. Notfall-Fe</li> </ul> | rr, Samstag 08:00 - 14:00 Uhr.<br>rrnwartung:                                                  |
|                                                                                            | erreichbar samstags 14:00 - 20:00 Uhr,<br>sonntags und an bundesweit einheitlichen Fe                                                                             | eiertagen 08:00 - 20:00 Uhr.                                                                   |
|                                                                                            | * Kostan entsprechend Ihres Festnetztarifs. Wenn 8ie einen Fi                                                                                                    | atrate-Tarif für das deutsche Festnetz nutzen.                                                 |
|                                                                                            | Ist der Anruf und Faxversand zum PHARMATECHNIK Support                                                                                                    | kotienios.                                                                                     |
|                                                                                            |                                                                                                    |                                                                                                |
| Formular Supportanfrage<br>Nutzen Sie das Online-Supportformular                           | Supportanfrage f ür IXOS                                                                                                    | Supportanfrage f ür XT                                                                         |
| und definieren Sie die Dringlichkeit.                                                      | Bearbeitung innerhalb der Servicezeiten<br>gemäß der von Ihnen priorisierten<br>Reaktionszeit.                                                                    | Bearbeitung innerhalb der Servicezeiten<br>gemäß der von Ihnen priorisierten<br>Reaktionszeit. |
| FAQ<br>Finden Sie Antworten auf aktuelle<br>Support- und Serviceanfragen.                  | FAQ für IXOS                                                                                                    | 🌩 FAQ für XT                                                                                   |
| Online-Hilfe<br>Starten Sie die IXOS Online-Hilfefür<br>Anwenderfragen zu IXOS.            | IXOS Online Hilfe starten                                                                                                    |                                                                                                |
| Support-Dokumente<br>Hilfreiche pdf-Dokumente zu Produkten<br>Updates und Themen.          | Downloads für IXOS                                                                                                    | Downloads für XT                                                                               |
| Release Plan<br>Anstehende Update-Termine und<br>Entwicklungsthemen bei IXOS.              | Neues IXOS Update 12.03, Auslieferung<br>01.11.2012<br>Update-Termine und Release-Notes<br>für IXOS                                                               |                                                                                                |
| Produktschulungen<br>Finden Sie passende Schulungs-<br>angebote in Ihrer Nähe oder im Web. | <ul> <li>Produktschulungen an der Akademie</li> <li>Schulungsmaterial</li> </ul>                                                                                  |                                                                                                |
| Verbrauchsmaterialien<br>Ihre Materialien neigen sich dem Ende                             | Bestellformular Verbrauchsmaterial                                                                                                    |                                                                                                |

1.2 Neu

### Neue Telefonnummer der IXOS-Service-Hotline: 08151 / 55 09 295

#### Anwendung: IXOS-Desktop

Anwendungsfall: Einsehen der Telefonnummer der IXOS-Service-Hotline Neu/geändert:

Die Telefonnummer der IXOS-Service-Hotline wurde auf die Nummer **08151 / 55 09 295** umgestellt, die FAX-Nummer lautet **08151 / 55 09 296**. Dadurch können Sie nun kostenlos anrufen oder ein FAX versenden, wenn Sie einen Anschluss mit Flat Rate nutzen. Trotz der Starnberger Vorwahl (08151) wird ein Anruf aber wie gewohnt direkt in Ihre

**PHARMATECHNIK**-Geschäftsstelle geleitet, so dass Sie wie bisher Ihre vertrauten Anwendungsberater erreichen.

Über die bisherigen kostenpflichtigen 0180er Servicenummern wird die IXOS-Service-Hotline für eine Übergangszeit noch zu erreichen sein.

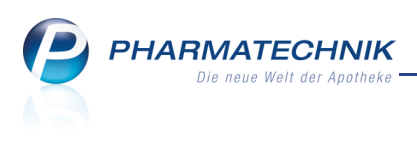

## 2 Rezept-Scan

### 2.1 Automatische Rezeptbearbeitung nach Rezept-Scan

### Anwendung: Kasse

Anwendungsfall: Rezept scannen und bearbeiten

### Neu/geändert:

Das Scannen eines Rezepts und die nachfolgende automatische Verarbeitung der Daten in IXOS vereinfacht für Sie die Prüfung eines Rezepts und die Abgabe der entsprechenden Artikel wesentlich und verringert damit die Bearbeitungszeit. Das manuelle Erfassen der Artikel an der Kasse wird durch den Rezept-Scan komplett ersetzt.

Voraussetzung zur Nutzung dieser Funktion ist der Anschluss eines Rezept-Scanners an Ihre IXOS-Kasse.

Der Funktionsumfang des Rezept-Scans erstreckt sich auf GKV-Rezepte, private, grüne und BtM-Rezepte für GKV-sowie Privatversicherte mit Artikelverordnungen.

Die Möglichkeit, auch Wirkstoffverordnungen per Rezeptscan in IXOS einzulesen, wird in einer weiteren Ausbaustufe zur Verfügung stehen.

IXOS prüft für Sie folgende Daten und signalisiert den Status des Abgleichs:

- Ausstellungsdatum des Rezepts
- Kostenträgerzuordnung
- Vorhandensein der Betriebsstätten- und Arztnummer
- Rezepttyp
- BtM-Nummer bei BtM-Rezepten
- Kundendaten (Name, Vorname, Adresse, Geburtsdatum, Versichertennummer, Versichertenstatus)
- Kennzeichnung der Gebührenfreiheit, aut idem-Kennzeichnung, u.a.
- Verordnungen

Lor Rezept-Scan ersetzt nicht Ihre pharmazeutische Verantwortung. Überprüfen Sie deshalb in jedem Fall alle erkannten und ermittelten Daten!

Loie Möglichkeit zum Scannen eines Rezepts wird als **kostenpflichtige Funktion** angeboten. Wenden Sie sich bei Interesse an Ihre **PHARMATECHNIK**-Geschäftsstelle.

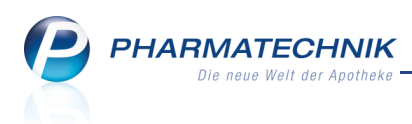

### **Prinzipielle Funktionsweise**

Anhand des folgenden Bildes soll die prinzipielle Funktionsweise des Rezeptscans erläutert werden.

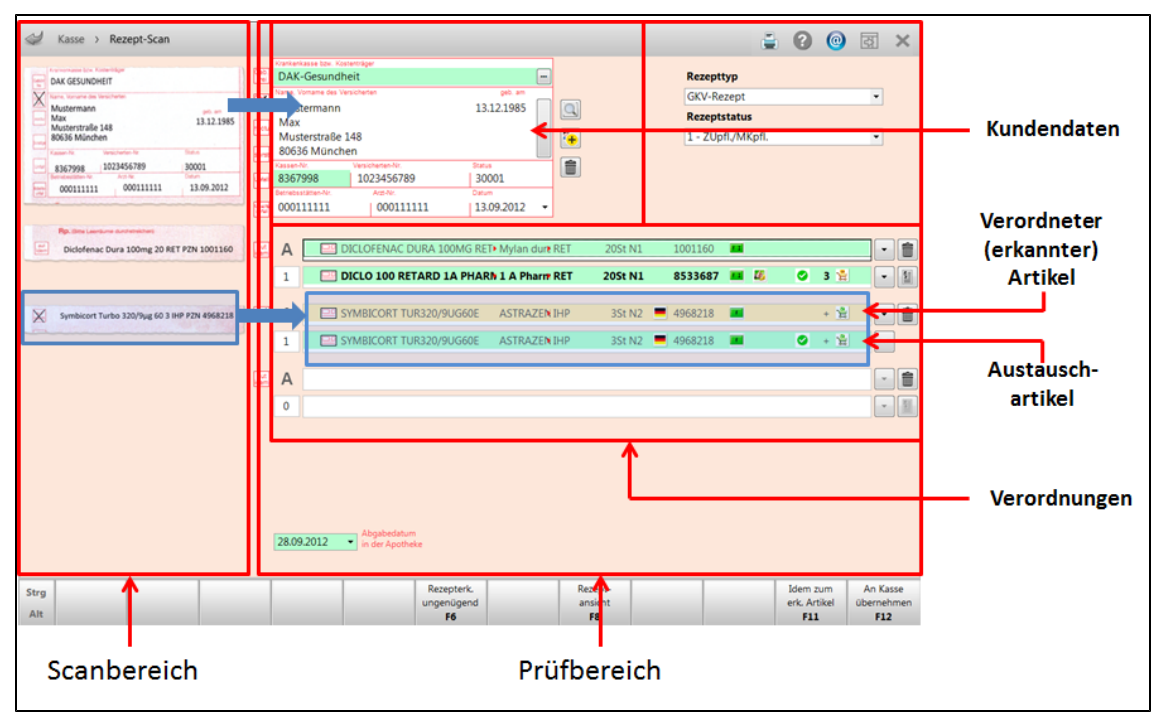

Das Fenster Rezept-Scan unterteilt sich in folgende Bereiche:

### Scanbereich

Im linken Teil des Fensters **Rezept-Scan** sehen Sie den Scanbereich. Hier werden die vom Rezept gescannten Bildausschnitte dargestellt, d.h. oben der Bereich mit den Kundendaten, gefolgt von den Verordnungen (aufgedruckte und handschriftliche).

Fahren Sie mit dem Mauszeiger über die angezeigten Felder, um diese per Zoom-Funktion zu vergrößern.

### Prüfbereich

Im rechten Teil des Fensters **Rezept-Scan** sehen Sie den Prüfbereich. Hier werden alle von IXOS erkannten und ermittelten Daten angezeigt.

Unterschiedliche farbliche Hervorhebungen signalisieren den Status des Abgleichs.

• Eine grüne Hervorhebung bedeutet, dass die Daten wahrscheinlich eindeutig erkannt und zugeordnet werden konnten.

Prüfen Sie jedoch in jedem Fall ob der erkannte Artikel mit der Verordnung übereinstimmt.

• Eine gelbe Hervorhebung bedeutet, dass die Daten NICHT eindeutig erkannt und zugeordnet werden konnten.

ln dem Fall ist eine Prüfung der Daten unbedingt erforderlich.

- Ein weißer Hintergrund bedeutet Folgendes:
  - Kundenbereich: Der Kunde ist noch nicht in der Kontaktverwaltung gespeichert.

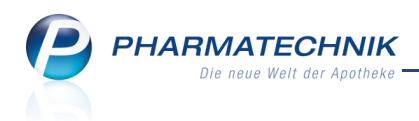

 Verordnungsbereich : Sie haben den verordneten Artikel oder den Austauschartikel selbst ausgewählt. Und beim Austauschartikel haben Sie nicht die vorgegebenen Artikelsuchen verwendet.

Wenn Sie alle erkannten und ermittelten Daten vollständig geprüft haben, können Sie diese mit der Funktion **An Kasse übernehmen - F12** in einen Verkaufsvorgang an die Kasse übernehmen.

Daraufhin werden alle verkaufsrelevanten Abfragen der Kasse sowie ggf. **Offene Posten** des Kunden eingeblendet.

Das Fenster **Rezept-Scan** wird immer im Vollbild-Modus geöffnet, um die Daten lesbar darstellen zu können. Sollten Sie während der Bearbeitung des Rezept-Scans Zugriff auf die

Vorgangsleiste benötigen, so wählen Sie in der Kopfzeile des Fensters das Icon 🖾 zum Verkleinern des Arbeitsbereiches in die Originalgröße.

### 2.2 Rezeptansicht einblenden

Anwendung: Kasse

Anwendungsfall: Rezeptansicht einblenden

#### Neu/geändert:

Sie können das Scan-Bild des Rezepts vollständig und vergrößert einsehen. Diese Darstellung hilft Ihnen, die Rezeptdaten für die Überprüfung besser zu erkennen. Nutzen Sie dazu im Fenster **Rezept-Scan** die Funktion **Rezeptansicht - F8**.

| eptansicht                                                                                                    |                                                      |                                                                                                    |
|----------------------------------------------------------------------------------------------------|------------------------------------------------------|----------------------------------------------------------------------------------------------------|
| Krankenkasse bzw. Kostenträger       DAK GESUNDHEIT       Name. Vorname des Versicherten       Mustermann<br>Max<br>Musterstraße 148<br>80636 München       Kassen-Nr.       Versicherten-Nr.       8367998       Betriebestätten-Nr. | geb. am<br>13.12.1985<br>Status<br>39 30001<br>Datum | Hills- tends- spi-St     Bag-<br>Bag     Appthwises-Nammer / IX       BYQ     mittel staff     Placint     Appthwises-Nammer / IX       B     7     8     9     Image: Spi-St       Zuzałkung     Greant-Brutto     Image: Spi-St     Spi-St       Azzewichtler Heltsmittel-Nic     Faltor     Spie       1. Werdnung     Image: Spie     Spie       2. Werdnung     Image: Spie     Image: Spie       3. Werdnung     Image: Spie     Image: Spie |
| 000111111 0001                                                                                                    | 11111 13.09.2012                                     |                                                                                                    |
| bbbH<br>Bei Arbeitsunfall                                                                                                    | 20 RET PZN 1001160<br>µg 60 3 IHP PZN 4968218        | Prof. Dr. med. Heinz<br>Misterstadt<br>PHARMATECHNIK GmbH & Co. KG<br>Region Nord, Rehwinkel 14, 32457<br>Porta Westfalica<br>Tel:: +49 8151 4442-274,<br>Fax: +49 8151 4442-27000, Mobil:<br>+49 163 1601701 Amschrift des Arztes<br>Muster 16 (7.2008)                                                                                                    |
| auszufüllen!<br>Unfailtag Unfailbetrieb oder Arbeit                                                                                                    | gebernummer                                          | Schließen<br>F12                                                                                                    |

W Die Bilder von gescannten Rezepten werden aus Datenschutzgründen in IXOS nicht gespeichert.

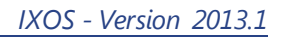

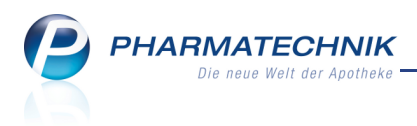

### 2.3 Kundendaten bearbeiten

#### Anwendung: Kasse

Anwendungsfall: Rezept scannen

### Neu/geändert:

Im Prüfbereich des Fensters **Rezept-Scan** werden im oberen Bereich die Kundendaten angezeigt.

Überprüfen und korrigieren Sie diese ggf. anhand der gescannten Daten. Sie haben die Möglichkeit, einen nicht gespeicherten Kunden direkt in die Kontaktverwaltung zu übernehmen.

Wenn die Kundendaten mit einer gelben Hervorhebung gekennzeichnet sind, so konnten mehrere möglicherweise in Frage kommende Kunden in der Kontaktverwaltung ermittelt

werden. Ein blinkendes 🖾 Aktualisierungs-Icon weist darauf hin, dass in der Kontaktverwaltung vom Scan abweichende Kundendaten hinterlegt sind.

Eine weiße Hinterlegung der Kundendaten weist darauf hin, dass der Kunde entweder nicht in der Kontaktverwaltung gespeichert ist oder dass die Kundendaten nicht bei diesem Rezeptverkauf gespeichert werden sollen.

|                  | Krankenkasse bzw. Kost | enträger         |            |   |   |
|------------------|------------------------|------------------|------------|---|---|
| Х                | Techniker Kran         | kenkasse         |            |   |   |
| Gab              | Name, Vorname des Ver  | sicherten        | geb. am    |   |   |
| pfl.             | Mustermann             |                  | 09.03.1999 |   |   |
| Post.            | Max                    |                  |            | _ |   |
|                  | Musterstraße 1         | 2                |            | Ť | 2 |
| sorst            | 80636 Münche           | n                |            |   |   |
|                  | Kassen-Nr.             | Versicherten-Nr. | Status     |   |   |
| Unfall           | 8377503                | 123456789        | 30001      |   |   |
|                  | Betriebsstätten-Nr.    | Arzt-Nr.         | Datum      |   |   |
| k/belts<br>unfei | 123456789              | 123456789        | 05.03.2012 | • |   |

Im Kundendatenbereich sehen Sie folgende Informationen:

- Hauptbereich Kundendaten wie Krankenkasse/Kostenträger, Name usw.

Sollte der Kostenträger nicht oder fehlerhaft erkannt worden sein, wählen Sie den Browse-Button am rechten Rand des Feldes **Krankenkasse bzw. Kostenträger**, um den richtigen Kostenträger aus der Kontaktverwaltung herauszusuchen.

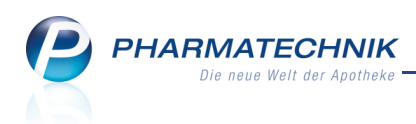

- rechte Seite Kundenbezogene Funktionsbuttons
  - Button Vählen Sie den Button, um die Kontaktverwaltung zu öffnen und einen Kontakt manuell zu suchen und zuzuordnen.
  - Button 🖾 -Wählen Sie den Button, um in der Kontaktverwaltung die Verkaufsdaten einzusehen.
  - Button + Anzeige, dass der erkannte Kunde noch nicht in der Kontaktverwaltung gespeichert ist. Wählen Sie den Button, um mit den erkannten Kundendaten einen neuen Kontakt anzulegen.
  - Button Se Anzeige, dass es beim erkannten Kunden zu Abweichungen mit den in der Kontaktverwaltung gespeicherten Kundendaten kommt. Wählen Sie den Button, um die erkannten Kundendaten mit einem vorhandenen Kontakt abzugleichen.
  - Button 2 Anzeige, dass der erkannte Kunde ohne Abweichungen in der Kontaktverwaltung hinterlegt ist. Wählen Sie den Button, um ggf. Kontaktdetails zu ändern und wenn gewünscht in die Kontaktverwaltung zu übernehmen.
  - Button III Wählen Sie den Button, um die Zuordnung des Kunden zu diesem Rezeptverkauf zu entfernen.

Kommen für den erkannten Kunden mehrere Kunden in der Kontaktverwaltung in Frage, so werden die Daten gelb hinterlegt. Der vermeintlich in der Kontaktverwaltung zutreffende Kunde, sofern einer ermittelt werden konnte (bspw. mit der eindeutigen Versichertennummer), wird rechts neben den Icons angezeigt.

| Krankenkasse bzw. Kos                               | tenträger                     |            |   |                                 |
|-----------------------------------------------------|-------------------------------|------------|---|---------------------------------|
| AOK Bayern                                          |                               |            |   |                                 |
| Name, Vorname des Ve                                | rsicherten                    | geb. am    |   |                                 |
| Mustermann<br>Max<br>Musterstraße 1<br>80636 Münche | L2<br>en                      |            | - | Martin<br>Mustermann<br>München |
| Kassen-Nr.<br>8310400                               | Versicherten-Nr.<br>123456789 | Status     |   |                                 |
| Betriebsstätten-Nr.                                 | Arzt-Nr.                      | Datum      |   |                                 |
| 123456789                                           | 123456789                     | 14.08.2012 | • |                                 |
|                                                     |                               |            |   |                                 |

Ist der Kunde in Ihrer Kontaktverwaltung gespeichert und er konnte eindeutig zugeordnet werden, so werden die Kundendaten grün hinterlegt und zusätzlich rechts der Icons ausgewiesen.

| Krankenkasse bzw. Kosi<br>AOK Bayern<br>Name, Vorname des Vei<br>Mustermann<br>Max<br>Musterstraße 1<br>80636 Münche | ienträger<br>rsicherten<br>.2<br>20 | geb. am             | • | Max<br>Mustermann<br>München |
|----------------------------------------------------------------------------------------------------|-------------------------------------|---------------------|---|------------------------------|
| Kassen-Nr.<br>8310400                                                                                                | Versicherten-Nr.<br>123456789       | Status              |   |                              |
| Betriebsstätten-Nr.<br>123456789                                                                                     | Arzt-Nr.<br>123456789               | Datum<br>14.08.2012 | • |                              |

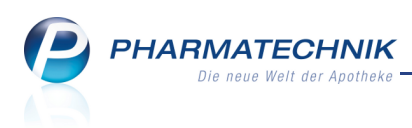

### 2.4 Verordnungsvorgaben und Austauschpräparate abgleichen

#### Anwendung: Kasse

Anwendungsfall: Rezept scannen

### Neu/geändert:

Im Prüfbereich des Fensters **Rezept-Scan** werden im unteren Bereich die Verordnungen und deren Austauschpräparate angezeigt.

Überprüfen und korrigieren Sie die Verordnungen ggf. anhand der gescannten Daten, sofern sie mit einer gelben Hervorhebung als Kennzeichen für eine nicht optimale Erkennung markiert sind oder wenn Sie selbst Differenzen feststellen.

Gleichen Sie dazu in der ersten Zeile die Verordnung ab und kontrollieren Sie danach den Abgabevorschlag in der Zeile darunter.

Die Erkennung der Verordnungen ist insbesondere dann schwierig, wenn handschriftliche Vermerke eingefügt wurden und bei extrem schlechter Druckqualität durch fehlende Farbe. Handschriftliche Verordnungen werden nicht erkannt, sondern nur im Scanbereich angezeigt. Sie können jedoch auch in diesen Fällen den Rezeptscan zur Erfassung des Rezepttyps und der Kundendaten verwenden und die verordneten Artikel manuell erfassen.

Prüfen Sie in jedem Fall ob der erkannte Artikel mit der Verordnung übereinstimmt und ob der Austauschartikel korrekt ermittelt wurde!

| aut<br>idem | А | DICLOFENAC DURA 100MG RET  | Mylan dure RET  | 20St N1 | 1001160 | H |   |   |      | - |          |
|-------------|---|----------------------------|-----------------|---------|---------|---|---|---|------|---|----------|
|             | 1 | 📃 DICLO 100 RETARD 1A PHAR | N 1 A Pharm RET | 20St N1 | 8533687 |   | 4 | 0 | 3 🕌  | - | <u>S</u> |
| X           | A | SYMBICORT TUR320/9UG60E    | ASTRAZEN IHP    | 3St N2  | 4968218 |   |   |   | + 18 | • |          |
|             | 1 | SYMBICORT TUR320/9UG60E    | ASTRAZEN IHP    | 3St N2  | 4968218 |   |   | 0 | +    | - |          |
| aut<br>idem | A |                            |                 |         |         |   |   |   |      | - |          |
|             | 0 |                            |                 |         |         |   |   |   |      | - |          |

Im Verordnungsbereich sehen Sie für bis zu drei Verordnungen folgende Informationen:

- aut idem-Kennzeichen Kennzeichnung zur Möglichkeit des Austauschs der Präparats
- **A** Es handelt sich um eine Artikelverordnung.
- 1 Verordnete Menge.
- Artikelzeilen mit allen konfigurierten Artikelangaben.
  - 1. Artikelzeile Verordneter (erkannter) Artikel.
  - 2. Artikelzeile Aufgrund von Rabattverträgen, aut idem-Kennzeichnung oder über die Importsuche ermittelter Austauschartikel.

Doppelklicken Sie die Icons, um die entsprechenden Vergleichssuchen bzw. Artikelinformationen oder Artikeldetails zu öffnen.

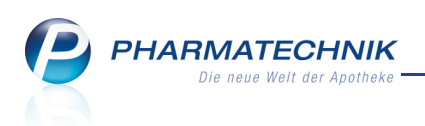

- Drop-Down-Button Ein eingabefähiger Button signalisiert, dass weitere Artikel zum Austausch des angezeigten Artikels zur Verfügung stehen.
- Lösch-Button Löscht den Ausgangsartikel sowie den Austauschartikel. Danach ist eine manuelle Erfassung des verordneten Artikels möglich.
- Icon zum Grund des Austauschs (Art der Vergleichssuche) E Rabattvertragssuche,
   aut idem-Suche, Importsuche, Sei der Vergleichssuche wurde kein Treffer gefunden, deshalb wird das verordnete Präparat vorgeschlagen. <kein Icon> Eine Vergleichssuche ist nicht zulässig, deshalb wird das verordnete Präparat angezeigt.
- 🚏 Lagerartikel werden in **fetter Schrift** dargestellt.

Im Großteil aller Fälle ist ein Abgleich der Verordnungsvorgabe und des Austauschpräparates nicht nötig. Sollte es jedoch bspw. aufgrund einer nicht einwandfreien Erkennung der Verordnung nötig werden, einen Abgleich durchzuführen, finden Sie detaillierte Angaben zur Vorgehensweise in der Online-Hilfe und der Beschreibung 'Themensammlung Rezeptscan'.

### 2.5 Sofortige Suche nach einem Idem - Austauschartikel

### Anwendung: Kasse

Anwendungsfall: Trefferliste für Rezeptscan konfigurieren

### Neu/geändert:

Möchten Sie unabhängig von einer aut idem-Kennzeichnung auf dem Rezept ein Idem zum erkannten Artikel abgeben, so nutzen Sie im Fenster **Rezept-Scan** die Funktion **Idem zum erk. Artikel - F11**. Voraussetzung ist, dass die Verordnung nur einen Artikel enthält. Diese Funktion startet sofort eine **aut idem-Suche**.

Nutzen Sie diese Funktion bspw., wenn keiner der Austauschartikel ein Lagerartikel ist, der Kunde jedoch sofort den Artikel bekommen muss. In dem Fall kann über eine sofortige manuelle aut Idem Suche nachgesehen werden, ob gleichartige Artikel an Lager sind.

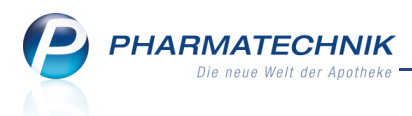

### 2.6 Anzeige der Artikeldetails in den Artikelzeilen konfigurieren

#### **Anwendung:** Kasse > Rezeptscan

**Anwendungsfall:** Anzeige der Artikeldetails in den Artikelzeilen konfigurieren **Neu/geändert:** 

Die Anzeige der Artikeldetails in den beiden Artikelzeilen, d.h. ob und wo ein Parameter angezeigt wird, können Sie konfigurieren.

Wählen Sie dazu im Fenster **Rezept-Scan** die Funktion **Einstellungen - Alt+F12** und konfigurieren Sie im Fenster **Tabellenkonfiguration** die Anzeige der Trefferliste.

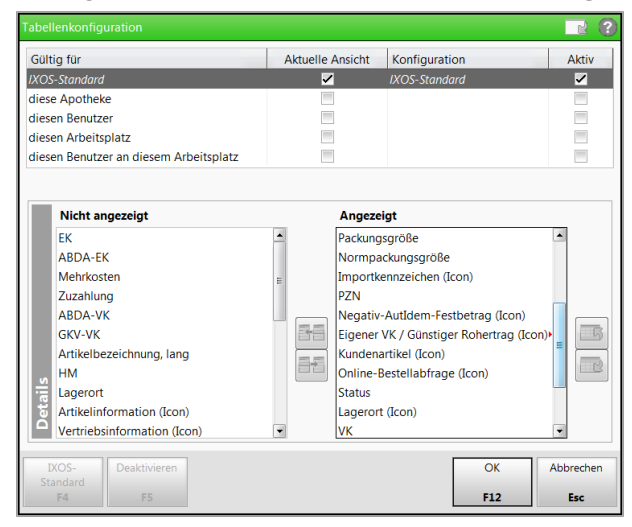

Die Anzeige der Artikeldetails in den Artikelzeilen ist auf die im Rezeptscan wesentlichen Daten abgestimmt und entspricht nicht der Konfiguration der Artikeltrefferlisten in den anderen Modulen von IXOS.

Es wird beispielsweise das Bestellstatus-Icon prominenter (im sichtbaren Bereich) angezeigt, wenn sich der Artikel in einer offenen oder gesendeten Bestellung befindet.

In der 2. Artikelzeile, welche den Austauschartikel vorschlägt, wird der Online-

Verfügbarkeitsstatus des Artikels bei Ihren Lieferanten prominent angezeigt, sofern Sie die Möglichkeit der Online-Abfrage konfiguriert haben.

| Asse > Rezept-Scan                                                                                                    |                                                                                                    |                                                                                                    |                                                                          |          |                   |                                           |                                  | - 3            | 0                 | 장            | ×         |
|----------------------------------------------------------------------------------------------------|----------------------------------------------------------------------------------------------------|----------------------------------------------------------------------------------------------------|--------------------------------------------------------------------------|----------|-------------------|-------------------------------------------|----------------------------------|----------------|-------------------|--------------|-----------|
| Consecution international international inte | Krankenka<br>DAK<br>DAK<br>Name. Vo<br>Muste<br>nora<br>Max<br>Muste<br>nora<br>880636<br>Kassen-Nr<br>Line<br>880636<br>Basinebsse<br>Umm | esse bar Vastentriger<br>Gesundheit<br>mme des Verscherten<br>ermann<br>erstraße 148<br>München<br>r Verscherten-Nr<br>Verscherten-Nr<br>München<br>1023456789<br>issen-Nr. Arz-Nr<br>1111 0001111 | 000 am<br>13.12.1985<br>  30001<br>  30001<br>  04am<br> 11   13.09.2012 |          |                   | Rezeptt<br>GKV-Re:<br>Rezepts<br>1 - ZUpt | yp<br>zept<br>tatus<br>1./MKpfl. |                |                   | •            |           |
| Rp. Bins Levelure derdetelder<br>Diclofenac Dura 100mg 20 RET PZN 1001160                                                                                                    | A 🔤                                                                                                    | DICLOFENAC DU                                                                                                    | JRA 100MG RET∙ Mylan                                                     | dure RET | 20St N1           | 1001160                                   |                                  |                |                   | -            | 1         |
| Symbicort Turbo 330/9µg 60 3 IHP P2N 4968238                                                                                                    | 1<br>X A<br>1<br>M A                                                                                                    | SYMBICORT TUR                                                                                                    | ARD 1A PHARN 1 A PH<br>3220/9UG60E ASTRA<br>3320/9UG60E ASTRA            | AZEN IHP | 205t N1<br>3St N2 | <b>8533687</b><br>4968218<br>4968218      |                                  | 0              | 3 ½<br>+ ½<br>+ ½ |              |           |
|                                                                                                    | 28.09.                                                                                                    | Abgabedatum<br>in der Apothek                                                                                                    | e<br>Rezenterk                                                           | Re       | 57en1-            |                                           |                                  | Idem 2         | um                | An K         | asse      |
| Alt                                                                                                    |                                                                                                    |                                                                                                    | ungenügend<br>F6                                                         | ar       | rsicht<br>F8      |                                           |                                  | erk. Ar<br>F11 | tikel             | überne<br>F1 | hmen<br>2 |

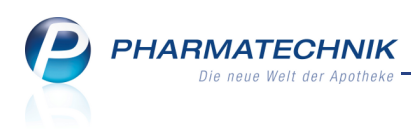

### 2.7 Auswahl des Austauschartikels konfigurieren

Anwendung: Systemverwaltung > Artikelverwaltung

Anwendungsfall: Trefferliste für Rezeptscan konfigurieren Neu/geändert:

Für die Ermittlung des Austauschartikels werden eine Rabatt-, aut idem- und/oder Importsuche durchgeführt, je nach den Vorgaben der Verordnung und den gesetzlichen und pharmazeutischen Vorgaben. Aufgrund dieser Suchen wird eine Auswahl möglicher Artikel für den Austausch vorgeschlagen.

Über konfigurierbare Kriterien erfolgt nun die Auswahl des Austauschartikels. Nutzen Sie dazu die Konfigurationsparameter **automatische Trefferauswahl Kriterium 1-5**, welche diese Kriterien mit absteigender Priorität darstellen. Sie finden diese in den

Systemeinstellungen der **Artikelverwaltung**, Gültigkeitsbereich 'Mandant' auf der Seite **Rezeptscan Trefferliste**.

Hier haben Sie folgende Einstellungsmöglichkeiten, welche standardmäßig in genau dieser Reihenfolge konfiguriert sind:

- zuvor an Kunden abgegebener Artikel
- ist Lagerartikel

Entsprechend folgender Priorisierung werden Artikel vorgeschlagen:

- 1. Lagerstatus POS hat Bestand > 0
- 2. Lagerstatus POR gesetzt
- 3. Lagerstatus POS hat Bestand von 0
- niedrigste Zuzahlung + Mehrkosten
- günstiger Rohertrag
- Verordneter Artikel (wenn erlaubt)

Ist der verordnete Artikel unter den abgabefähigen Treffern, wird dieser vorrangig ausgewählt.

| KPAnwendung                |                                                                              | <b>=</b>            | ? | 0 | \$<br>× |
|----------------------------|------------------------------------------------------------------------------|---------------------|---|---|---------|
| PT Konfigurationsparameter | r > Sortiment > Artikelverwaltung                                            |                     |   |   |         |
| Profil in Bearbeitung We   | erkseinstellungen                                                            | Gültigkeitsbereich: |   |   | 2       |
| Aktives Profil We          | erkseinstellungen                                                            | Adler Apotheke      |   |   | 23      |
| Bestellabfragen            | Rezeptscan Trefferliste                                                      |                     |   |   |         |
| Lagerhaltung               | automatische Trefferauswahl zuvor an Kunden abgegebenen A<br>Kriterium 1     | rtikel 🔻            |   |   |         |
| Preisgestaltung            | automatische Trefferauswahl ist Lagerartikel<br>Kriterium 2                  | •                   |   |   |         |
| Rezeptscan Trefferliste    | automatische Trefferauswahl niedrigste Zuzahlung + Mehrkoste<br>Kriterium 3  | en 🔻                |   |   |         |
|                            | automatische Trefferauswahl günstiger Rohertrag<br>Kriterium 4               | •                   |   |   |         |
|                            | automatische Trefferauswahl Verordneter Artikel (wenn erlaubt<br>Kriterium 5 | ) -                 |   |   |         |

Beispiel: Wurde ein Artikel zuvor bereits an diesen Kunden abgegeben, so wird dieser aus der Anzahl der möglichen Austauschartikel ausgewählt. Wurde keiner der zum Austausch in Frage kommenden Artikel an diesen Kunden abgegeben, so wird geprüft, ob ein anderer Artikel aus der Auswahl an Lager liegt. In dem Fall würde dieser zum Austausch angeboten werden, usw.

Wenn über diese Einstellungen kein Treffer ermittelt werden konnte, wird der erste Treffer der zulässigen Artikel entsprechend der durchgeführten Artikelsuchen angeboten.

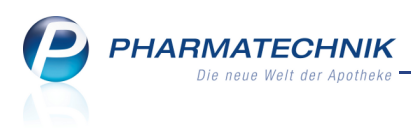

### 2.8 Rezepttyp, Rezeptstatus, Zuzahlungsbefreiung abgleichen

### Anwendung: Kasse

Anwendungsfall: Rezept scannen

#### Neu/geändert:

Im Prüfbereich des Fensters **Rezept-Scan** werden im oberen rechten Bereich die Daten zum Rezepttyp, Rezeptstatus, und zur Zuzahlungsbefreiung angezeigt.

Überprüfen und korrigieren Sie diese ggf. anhand der gescannten Daten, sofern sie mit einer gelben Hervorhebung gekennzeichnet sind oder wenn Sie selbst Differenzen feststellen.

| Rezepttyp                       |  |  |  |  |  |  |
|---------------------------------|--|--|--|--|--|--|
| GKV-Rezept 🔹                    |  |  |  |  |  |  |
| Rezeptstatus                    |  |  |  |  |  |  |
| 0 - ZUfrei/MKpfl.               |  |  |  |  |  |  |
| Zuzahlungsbefreiung             |  |  |  |  |  |  |
| 03.01.2012 • bis 30.06.2014 • 💼 |  |  |  |  |  |  |

### 2.9 Druckdatum des Rezepts anpassen

Anwendung: Kasse

Anwendungsfall: Rezept scannen

### Neu/geändert:

Möchten Sie das aufzudruckende **Abgabedatum in der Apotheke**, welches unter den Verordnungen angezeigt wird, anpassen, so nutzen Sie die vereinfachte Datumsangabe per

Dropdown-Button. Das angegebene Datum wird beim Rezeptdruck an der Kasse berücksichtigt.

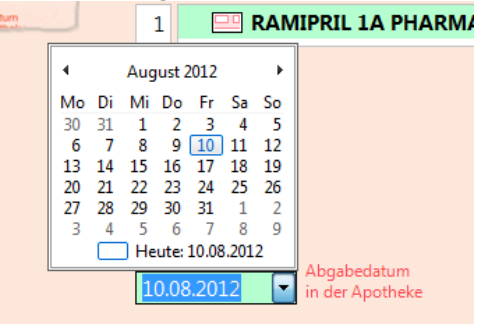

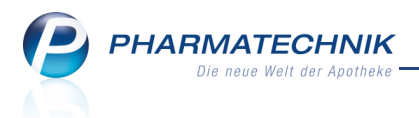

### 3 Kasse

### 3.1 Ware per Bote liefern

Anwendung: Kasse Anwendungsfall: Ware per Bote liefern Neu/geändert:

Die Verkaufsfunktionen, um eine Botenlieferung zu veranlassen, sind die Gleichen geblieben. Wie bisher erfassen Sie die Ware an der Kasse, reservieren die zu liefernden Artikel über die

Schaltfläche **Reservierung**, sofern diese nicht ohnehin Nachlieferartikel sind, und wechseln ins **Total**-Fenster. Ist der Kunde in Ihrer Offizin, so reservieren Sie die Artikel, die vorrätig sind und die der Kunde gleich mitnehmen möchte, natürlich nicht.

Im sich öffnenden Fenster **Zahlung für Nachlieferartikel** wählen Sie den Zahlungszeitpunkt für die zu liefernden Artikel aus, sowie die Option **per Bote**. Das Fenster wird daraufhin um die Möglichkeit zur Angabe einer **Lieferadresse** erweitert.

Normalerweise wird hier die Standardadresse vorgeblendet. Weicht die Lieferadresse allerdings von der Standardadresse ab, was in den Kontaktdaten des Kunden hinterlegt ist, so wird hier die abweichende Lieferadresse angezeigt. Sollte die Lieferadresse nicht hinterlegt sein, bspw. weil der Kunde nicht im System gespeichert ist, so können Sie im Feld unter der Lieferadresse die gewünschte Adresse eintragen.

Falls der Verkauf mehrere Subtotals mit unterschiedlichen Kundenzuordnungen enthält, so wird eine Liste der Adressen angeboten, aus welcher Sie eine Lieferadresse auswählen können.

| Zahlung für Nachlieferartikel 🛛 📄 ?     |
|-----------------------------------------|
|                                         |
| Zahlungszeitpunkt für Nachlieferartikel |
| Alles gleich bezahlen                   |
| Nachlieferartikel bei Abholung          |
| Alles bei Abholung                      |
|                                         |
| Abholungszeitpunkt                      |
| KeineAngabe 04.10.2012 00:00            |
| Lieferung erwünscht                     |
| 🔿 Abholung 🛛 🔍 per Bote 🖉 per Post      |
| Kunde anrufen                           |
| 012/34546 Apfelbrot, Walther 🔹          |
| Lieferadresse                           |
| Susi Apfelbrot-Meier 🔹                  |
| Susi Apfelbrot-Meier                    |
| Dorfstr. 3<br>1001 Mustardorf           |
| 1001 Musteruon                          |
| Freitext                                |
|                                         |
|                                         |
|                                         |
|                                         |
| Ohne Beleg OK Abbrechen                 |
| F5 F12 Esc                              |

Schließen Sie den Verkauf wie gewohnt ab.

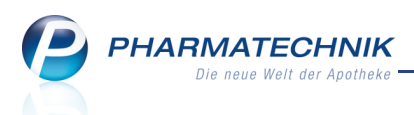

Es wird der Kassenbon, ein Zusatzbon zum Kassenbon, ein Botenbon und eine Packliste gedruckt.

Standardmäßig enthält der Botenbon nur den **Abschnitt für Kunden**, auf welchem der Bote die Zahlung der Ware quittiert.

Zusätzlich können Sie im Modul **Druckformulare** konfigurieren, dass der **Botenabschnitt** (**Abschnitt für Boten**) auf dem Botenbon enthalten sein soll. Diesen kann der Bote zusätzlich oder anstatt der im Modul **Botendienst** zu druckenden **Lieferliste** verwenden, um zu vermerken, ob ein fehlendes Rezept abgegeben wurde, um den erhaltenen Betrag zu vermerken und um den Kunden den Erhalt der Ware quittieren zu lassen. Mehr Informationen zur Lieferliste erhalten Sie im Kapitel **Botendienst**.

Die **Packliste** legen Sie ins Abholerregal, damit die Ware für die Botenlieferung zusammengestellt werden kann. Die Packliste kann dem Kunden danach auch mit der Ware ausgehändigt bzw. in die Tüte gelegt werden, damit er die Vollständigkeit der Lieferung überprüfen kann.

| P        | <b>PHARMATECHNIK</b><br>Die neue Welt der Apotheke |
|----------|----------------------------------------------------|
|          | Botenbon<br>Abschnitt für Kunden                   |
| Für Herr | n Dr. Walther Apfelbrot                            |

Susi Apfelbrot-Meier Dorfstr. 3 1001 Musterdorf

Beim Boten zu zahlen: EUR 96,31

04.10.2012 11:21 kas002

Betrag dankend erhalten:

Datum Unterschrift -----SCHNITTLINIE-----

Abschnitt für Boten

Lieferung an:

Susi Apfelbrot-Meier Dorfstr. 3 1001 Musterdorf

Rezept fehlt: ( )Ja ()Nein

Erhaltener Betrag:

Betrag

Ware erhalten:

Datum Unterschrift(Kunde)

04.10.2012 11:21 kas002 Die Ware wird ab 17 Uhr geliefert.

Botenlieferung: 5

#### Neu 3.2 Zusatzbon ausdrucken

Anwendung: Kasse, Verkaufsverwaltung Anwendungsfall: Zusatzbon ausdrucken Neu/geändert:

Wenn Sie für einen Verkauf eine Lieferung der Ware per Bote festlegen, so weist der Kassenbon nicht die zu liefernden Artikel aus, sofern diese noch nicht bezahlt wurden. Für diesen Zweck wird der Zusatzbon zum Kassenbon automatisch ausgedruckt. Nutzen Sie den Zusatzbon als zusätzlichen Service für den Kunden und legen ihn bspw. zu den Artikeln in die Tüte.

Packliste für Botenlieferung

1 \* APROVEL 75MG FTA 98St

1 \* ASPIRIN 0.5 TAB 50St PZN: 2495052

1 \* MMR VAXPRO FER M KANUELE FER

1 \* SINUPRET FORTE DRAGEES UTA 50St

Botenlieferung: 5

PZN: 2766019

0.5ml PZN: 1849157 Lagerort: Kühlschrank

PZN: 8625573

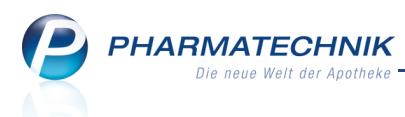

Der Zusatzbon enthält alle Artikel, die in der Apotheke vorhanden waren und dem Kunden ggf. gleich abgegeben wurden und die zu liefernden Artikel, nach Subtotals sortiert, deren Preise und den Gesamtpreis.

Möchten Sie den Zusatzbon nachträglich noch einmal ausdrucken, so wählen Sie entweder vor Verkaufsabschluss im Fenster Total die Funktion Drucken - F9 und wählen im Fenster Druckauswahl den Eintrag Zusatzbon zum Kassenbon aus, oder Sie öffnen die Verkaufsverwaltung und drucken dort den Zusatzbon zu diesem Vorgang aus.

| Adler Apotheke<br>Dr. Mustermann<br>Münchner Straße 15<br>82319 Starnberg<br>Tel.: 08151/4442700<br>Fax.: 08151/4442700<br>www.pharmatechnik.du | 0<br>e                             |                                                                                                    |
|----------------------------------------------------------------------------------------------------|------------------------------------|----------------------------------------------------------------------------------------------------|
| Zusatzbon<br>zu Kassenbon Nr: 1101011344                                                                                                    |                                    |                                                                                                    |
| Für Herrn Dr. Walther Apfelbru<br>Chromsteig 90<br>10000 Musterstadt                                                                            | ot                                 |                                                                                                    |
| 1 * SINUPRET FORTE DRAGEES UT.<br>8625573 Einzelpreis                                                                                           | A 50St<br>EUR 20,30                |                                                                                                    |
| 1 * ASPIRIN 0.5 TAB 50St<br>2495052 Einzelpreis                                                                                                 | EUR 10,29                          |                                                                                                    |
| Zwischensumme                                                                                                    | EUR 30,59                          |                                                                                                    |
| 1 * MMR VAXPRO FER M KANUELE<br>1849157 Einzelpreis<br>Zuzahlung                                                                                | FER 0.5ml<br>EUR 48,30<br>EUR 0,00 |                                                                                                    |
| Zwischensumme                                                                                                    | EUR 0,00                           |                                                                                                    |
| 1 * APROVEL 75MG FTA 98St<br>2766019 Einzelpreis                                                                                                | EUR 65,72                          |                                                                                                    |
| Zwischensumme                                                                                                    | EUR 65,72                          | Kassenbon                                                                                                    |
| Summe EUR                                                                                                    | 96,31                              | Kassenbon Nr: 1101011344                                                                                                    |
| Nettosumme<br>incl. MWST 19,00 %                                                                                                    | EUR 80,93<br>EUR 15,38             | Summe EUR 0,00                                                                                                    |
| Für Kassenrezepte gilt:<br>Leistungsempfänger ist die Kr<br>Diese Rechnung berechtigt nic<br>Vorsteuerabzug.                                    | ankenkasse.<br>ht zum              | Für Kassenrezepte gilt:<br>Leistungsempfänger ist die Krankenkasse.<br>Diese Rechnung berechtigt nicht zum<br>Vorsteuerabzug. |
| 04.10.2012 11:21<br>Sie wurden beraten von Herrn                                                                                                | kas002<br>Keller                   | 04.10.2012 11:21 kas002<br>Sie wurden beraten von Herrn Keller                                                                |
| Vielen Dank für Ihren Ei<br>Auf Wiedersehen                                                                                                    | inkauf                             | Vielen Dank für Ihren Einkauf<br>Auf Wiedersehen                                                                              |
| Ihr Apothekenteam                                                                                                    |                                    | Ihr Apothekenteam                                                                                                    |

Beispiel: Zusatzbon und zugehöriger Kassenbon einer Botenlieferung

Der Zusatz-Bon kann auch ohne Botenlieferung ausgedruckt werden, d.h. er ist für alle Kassenvorgänge verfügbar, auch wenn keine Nachlieferungen erforderlich sind.

🖤 Den Aufdruck auf dem **Zusatzbon zum Kassenbon** können Sie ähnlich wie beim Kassenbon im Modul Druckformulare konfigurieren.

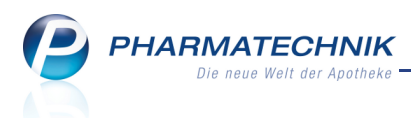

### 3.3 Anzahl zu druckender Botenbons und Zusatzbons individuell einstellen

#### Anwendung: Systemeinstellungen

**Anwendungsfall:** Anzahl zu druckender Botenbons und Zusatzbons individuell einstellen **Neu/geändert:** 

Standardmäßig wird bei einer Botenlieferung ein Botenbon gedruckt. Wenn Sie z.B. zwei Botenbons wünschen, können Sie die Anzahl der zu druckenden Botenbons in den

Systemeinstellungen der Kasse ändern. Gleiches gilt für Zusatzbons.

Im Gültigkeitsbereich 'Mandant' finden Sie auf der Seite **Druckmöglichkeiten** die Konfigurationsparameter **Druckanzahl Botenbon** und **Druckanzahl Zusatzbon**. Hinterlegen Sie hier die Anzahl der zu druckenden Bons. Sichern Sie die Änderung mit **F1 - Speichern**.

### 3.4 Botenlieferung auflösen

Anwendung: Kasse

Anwendungsfall: Botenlieferung auflösen

#### Neu/geändert:

Wenn der Bote nach der Lieferung in Ihre Offizin zurückkommt, dann müssen Sie die Botenlieferung auflösen.

Scannen Sie dazu an der Kasse den Barcode auf der Lieferliste (siehe Kapitel **Botendienst**) oder auf dem Botenbon. Alternativ haben Sie die Möglichkeit, die Funktion **Abholung - F5** zu wählen und im sich öffnenden Fenster **Abholung auflösen** die Option **Inklusive Botenlieferung** zu markieren. Starten Sie nochmals die Suche durch Drücken der **Enter**-

Taste oder Wählen des Icons, um alle offenen **Abholungen** und Botenlieferungen mit **Botenbon** aufzulisten. Markieren Sie den zutreffenden Vorgang und schließen Sie mit **OK - F12** ab.

Der Vorgang wird an die Kasse geholt, Sie kassieren das Geld vom Boten und schließen den Vorgang wie gewohnt ab.

|                |              |              |              |            |                |               |           |                  |              | ? |
|----------------|--------------|--------------|--------------|------------|----------------|---------------|-----------|------------------|--------------|---|
| Abholnr.       |              |              | 0,           |            |                | Kunde         |           |                  |              |   |
| Datum von      | 05.07.2012   | ▼ bis        | 05.10.2012 - | •          | Artikelbezeich | nung/PZN      |           |                  |              |   |
|                |              |              |              |            |                |               |           |                  |              |   |
| Inklusive Bote | enlieferung  |              |              |            |                |               |           |                  |              |   |
| Belegnummer    | Belegdatum   | Zeit         | Belegart     |            | Offener Betra  | Kundenna      | me        |                  | -            |   |
| 800000008      | 05.10.2012   | 09:25        | Abholung     |            | 33,7           | 2 Karlhof, La | winia     |                  |              |   |
| 000000007      | 05.10.2012   | 09:24        | Abholung     |            | 0,0            | ) Fettbaum,   | Detlef    |                  | E            |   |
| 000000006      | 05.10.2012   | 08:17        | Botenbon     | <b>@</b>   | 96,3           | L Apfelbrot,  | Walther   |                  |              |   |
| 000000005      | 05.10.2012   | 08:01        | Abholung     | <b>@</b>   | 40,0           | ) Gelbbaum    | , Susanne |                  |              |   |
| 000000004      | 05.10.2012   | 08:00        | Abholung     | <i>6</i> ) | 2,4            | 5 Dichterber  | g, Angie  |                  |              |   |
| 000000003      | 05.10.2012   | 08:00        | Botenbon     | <b>@</b>   | 5,4            | L Baderblau   | , Norbert |                  | -            | 1 |
| PZN            | Artik        | elbezeichnu  | ing          |            | DAR            | 1             | Einheit   | Kundenname       |              |   |
| 4447436        | TENA         | COMFORT      | EXTRA VORLA  | AGE        |                |               | 80St      | Karlhof, Lawinia |              |   |
| Jet            |              |              |              |            |                |               |           |                  |              |   |
|                |              |              |              |            |                |               |           |                  |              |   |
| Suchen         | Abbolung     | Als abgeholt | Drucken      |            |                |               |           | OK               | Abbrecher    | , |
|                | bereinigen l | ennzeichner  |              |            |                |               |           |                  | - abbrediter |   |
| F2             | F4           | F5           | F9           |            |                |               |           | F12              | Esc          |   |

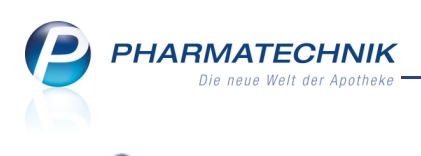

# 4 Neu Botendienst

### 4.1 Botenlieferungen einsehen und Tourliste drucken

### Anwendung: Botendienst

Anwendungsfall: Botenlieferungen einsehen und Tourliste drucken

### Neu/geändert:

Wenn Sie Ware per Boten liefern lassen, so sehen Sie die Auflistung aller noch nicht aufgelösten Botendienst-Belege im Modul **Botendienst**. Hier können Sie die Botentour planen, indem Sie alle für diese Tour anstehenden Botenbons markieren und auf einer **Lieferliste** ausdrucken. Diese händigen Sie dem Boten aus.

Sie finden das Modul 원 Botendienst auf dem IXOS Desktop und in der IXOS-Menüleiste

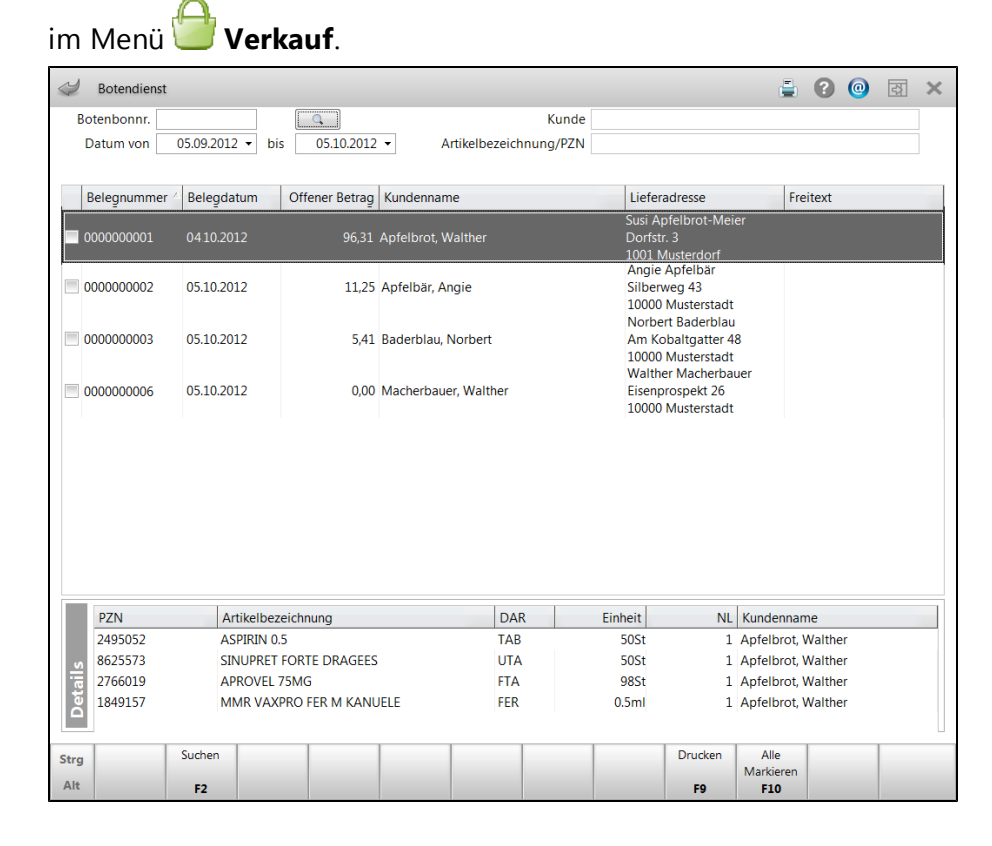

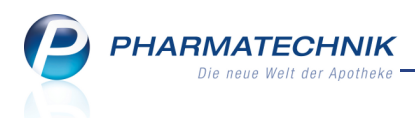

Die Lieferliste enthält u.a. die Lieferadressen, den zu zahlenden Betrag, ein Kennzeichen, ob die Ware geliefert werden konnte und ob fehlende Rezepte abgegeben wurden, den empfangenen Geldbetrag und eine Unterschriftszeile für den Kunden zur Bestätigung, dass er die Ware erhalten hat.

Zum Auflösen der Botenlieferung an der Kasse ist zu jeder Tour der entsprechende Barcode zum Scannen abgebildet.

| Adler Apotheke<br>Münchner Straße 15<br>82319 Stamberg                                 |                                                                                                    | Datum: 12.10.2012<br>08:12<br>Seite 1/1 |
|----------------------------------------------------------------------------------------|----------------------------------------------------------------------------------------------------|-----------------------------------------|
|                                                                                        | Lieferliste                                                                                           |                                         |
| Lieferadresse:<br>Susi Apfelbrot-Meier<br>Dorfsfr. 3<br>1001 Musterstadt               | Zu zahlen: € 96,31<br>Ware geliefert:<br>Erhaltener Betrag:<br>2 Rezept(e) erhalten: □                | Botenlieferung: 1                       |
| Tel: 012/3456                                                                          | Ware erhalten:                                                                                        |                                         |
| Lieferadresse:<br>Norbert Baderblau<br>Am Kobaligatter 48<br>10000 Musterstadt<br>Tel: | Zu zahlen: € 9,77<br>Ware geliefert:<br>Erhaltener Betrag:<br>1 Rezept(e) erhalten:<br>Ware erhalten: | Botenlieferung: 2                       |
| Lieferadresse:<br>Werner Weberblut<br>Am Kobaltgatter 8<br>10000 Musterstadt           | Zu zahlen: € 0,00<br>Ware geliefert:<br>Erhaltener Betrag:                                            | Botenlieferung: 3                       |
| Tel:                                                                                   | Ware erhalten:                                                                                        |                                         |

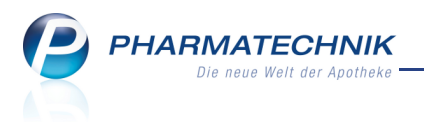

### 5 Verkaufsverwaltung

# 5.1 Nachträgliches Ausdrucken des Botenbons, des Zusatzbons zum Kassenbon und der Packliste für eine Botenlieferung

### Anwendung: Verkaufsverwaltung

Anwendungsfall: Nachträgliches Ausdrucken des Botenbons, des Zusatzbons zum

Kassenbon und der Packliste für eine Botenlieferung

### Neu/geändert:

Der Botenbon, der Zusatzbon zum Kassenbon und die Packliste für eine Botenlieferung werden standardmäßig bei der Erfassung einer Botenlieferung ausgedruckt.

Möchten Sie diese Bons nachträglich noch einmal ausdrucken, so wählen Sie den Vorgang in der **Verkaufsverwaltung** aus, wählen die Funktion **Drucken - F9** und wählen im Fenster **Druckauswahl** den Eintrag **Botenbon** bzw. **Zusatzbon zum Kassenbon** bzw. **Packliste für** 

Botenlieferung aus.

| Druckauswahl 🛛 🔹 🤶                                                |
|-------------------------------------------------------------------|
| Zum Druck eines Belegs wählen Sie zwischen<br>folgenden Optionen: |
| Kassenbon 🔺                                                       |
| Zusatzbon zu Kassenbon                                            |
| Botenbon                                                          |
| Packliste für Botenlieferung                                      |
| Rezept                                                            |
|                                                                   |
| OK Abbrechen                                                      |
| F12 Esc                                                           |

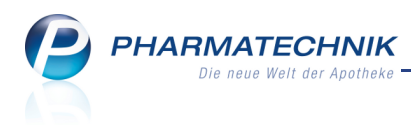

### 6 Rezeptkontrolle

### 6.1 Bearbeiten von Rezept-Subtotals mit Nachlieferungen

Anwendung: Rezeptkontrolle

Anwendungsfall: Bearbeiten von Verordnungen

#### Neu/geändert:

Wird aus der **Rezeptkontrolle** ein Rezept über **Bearbeiten - F5** aktiviert und ein Rezept-Subtotal des Verkaufs enthält Nachlieferartikel, so werden nach Einblenden einer entsprechenden Hinweismeldung alle in dem selben Verkaufsvorgang enthaltenen Rezept-Subtotals mit aktiviert und an der Kasse angezeigt.

Der Fokus ist jedoch auf dem ausgewählten Rezept-Subtotal.

Nehmen Sie die gewünschten Änderungen vor, die ggf. vom Apothekenrechenzentrum vorgeschlagen wurden, und fahren Sie fort wie gewohnt.

So wird sichergestellt, dass alle offenen Abholungen dieses Verkaufs auf dem neuen Abholschein vermerkt werden.

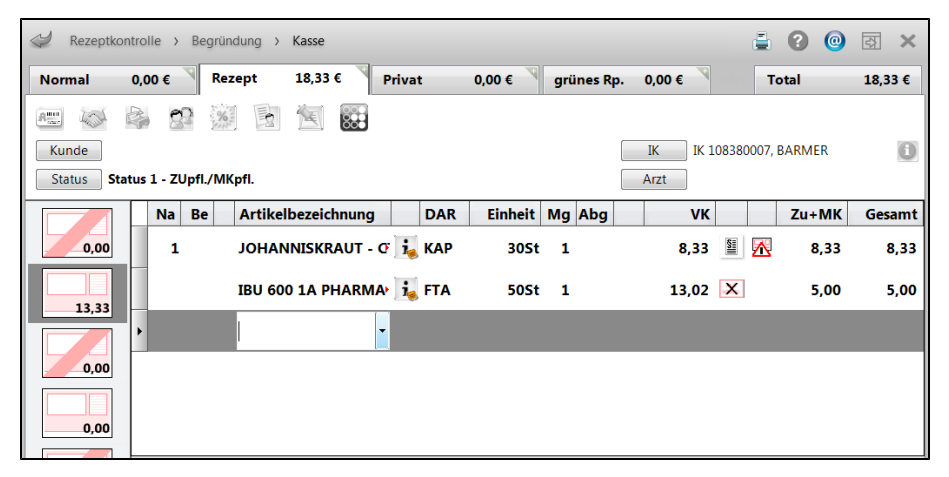

Beispiel: Der gesamte Verkauf mit mehreren Subtotals wird zur Bearbeitung aktiviert

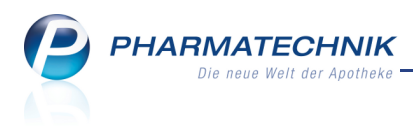

### 7 Wirkstoffsuche

### 7.1 Schnellerer Zugang zur Wirkstoffsuche

Anwendung: Artikelverwaltung, Kasse

Anwendungsfall: Artikel anhand einer Wirkstoffvorgabe suchen

### Neu/geändert:

Vor dem Hintergrund des Versorgungsstrukturgesetzes, welches Wirkstoffverordnungen fördert, möchten wir Sie in IXOS dabei unterstützen, zielgerichteter und schneller die passenden Präparate zu einem verordneten Wirkstoff zu finden.

Sie starten die Wirkstoffsuche wie bisher in der **Artikelverwaltung** über die **Erweiterte Suche - Strg+F2**, sowie in der **Artikelverwaltung** und an der **Kasse** über die Eingabe eines Wirkstoffs und Drücken der Taste **\* Bild**. Zusätzlich stehen nun folgende Zugänge für die Wirkstoffsuche zur Verfügung:

- In der Artikelverwaltung lösen Sie bereits ohne Eingabe eines Suchbegriffs und Drücken der Taste **↑** Bild eine Stoffsuche (Fenster Stoffe auswählen) aus. An diese schließt sich wie gewohnt die Wirkstoffsuche an.
- An der Kasse und in der Artikelsuche können Sie zur Eingabe im Artikelfeld neben dem Wirkstoff nun auch die Sonderzeichen # (Packungsgröße/Normgröße) und ! (Darreichungsform) verwenden, um die Suche sofort gezielt einzuschränken.

Um die Wirkstoffsuche zu beschleunigen, wurde der Ablauf wie folgt optimiert:

- Sollte der als Wirkstoff eingegebene Begriff genau einem vorhandenen Wirkstoffnamen entsprechen, z.B. 'Omeprazol', und Sie drücken die Taste ↑ Bild, so wird keine Auswahl des Wirkstoffs mit dem Fenster Stoffe auswählen mehr angeboten. Das beschleunigt den Arbeitsablauf. Möchten Sie das Fenster Stoffe auswählen einblenden, um evtl. Wirkstoffe mit längerem Namen einsehen und auswählen zu können, geben Sie den Wirkstoffbegriff nur teilweise ein und drücken Sie die Taste ↑ Bild auf.
- Bei Eingabe der Darreichungsform mit ! wird die erste mit diesem Suchbegriff gefundene Darreichungsform (Lang- oder Kurzform) übernommen. Das Fenster zur Auswahl der Darreichungsform wird nicht geöffnet. Beipiel: *Omeprazol!t* übernimmt *Tabletten*; *Omeprazol!k* übernimmt *Kanülen*.

Geben Sie möglichst die zutreffende Kurzform der Darreichungsform ein, z.B. *KMR*. Die eingegebenen Kriterien werden in das Fenster **Erweiterte Suche - Wirkstoffsuche** übernommen.

Sollten Sie dennoch einen anderen Wirkstoff oder eine andere Darreichungsform mit erweiterter Bezeichnung des Suchbegriffs auswählen wollen, können Sie im Fenster

**Erweiterte Suche - Wirkstoffsuche** die entsprechenden Auswahlfenster über die Browse-Buttons hinter den entsprechenden Eingabefeldern erreichen.

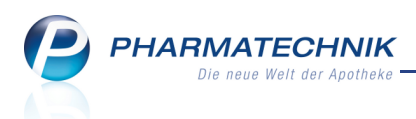

### 7.2 Wirkstoffsuche zielgerichteter und schlanker

#### Anwendung: Artikelverwaltung

**Anwendungsfall:** Artikel anhand einer Wirkstoffvorgabe suchen **Neu/geändert:** 

Im Fenster **Erweiterte Suche** im Navigationsleisteneintrag **Wirkstoffsuche** wurden folgende Veränderungen vorgenommen:

- Im oberen Bereich sind nun alle primären Suchkriterien zusammengefasst. Bei folgenden Kriterien wurde der Suchmechanismus optimiert:
  - Sollte der unter Wirkstoff eingegebene Begriff genau einem vorhandenen Wirkstoff entsprechen, z.B. 'Omeprazol', und Sie drücken die Enter-Taste, so wird keine Auswahl des Wirkstoffs mit dem Fenster Stoffe auswählen mehr angeboten. Das beschleunigt den Arbeitsablauf.

Der Fokus wird direkt ins Feld **Wirkstoffstärke** gesetzt. Dies ist kein Pflichtfeld, d.h. ohne Eingabe einer Wirkstoffstärke und Bestätigung mit **Enter** wird die Suche sofort gestartet. Aber wir empfehlen, die Wirkstoffstärke bei Verordnungen anzugeben, um die Trefferliste eindeutig auf die entsprechenden Präparate einzuschränken.

Möchten Sie das Fenster **Stoffe auswählen** einblenden, um evtl. Wirkstoffe mit längerem Namen einsehen und auswählen zu können, geben Sie den

Wirkstoffbegriff nur teilweise ein oder wählen Sie den 📟 Browse-Button.

- Auch bei vollständiger Übereinstimmung der Darreichungsform oder des Kostenträgers mit einer gesuchten Darreichungsform oder IK-Nummer führt dazu, dass sofort übernommen wird, obwohl es weitere, aber längere Einträge, d.h. Darreichungsformen, gibt. Die Fenster zur Auswahl der Darreichungsform bzw. des Kostenträgers werden übersprungen.
- Die Kriterien **Packungsgröße /Einheit** und **Normpackung** schließen sich gegenseitig aus, was durch Ausgrauen eines Feldes bei Eingabe in das jeweils andere benutzerfreundlich gekennzeichnet wird.
- Beachten Sie, dass die Sortierung nach Preis nun die gefundenen Artikel in aufsteigender Reihenfolge anzeigt, d.h. das günstigste Präparat ist oben, gefolgt von teureren Präparaten. Da der Fokus in der Trefferliste immer auf der obersten Überschrift Rabattartikel / Preisgünstige Artikel steht, können Sie so sehr schnell den günstigsten Artikel auswählen.
- Zusätzlich zu den preisgünstigen und ggf. den rabattierten Artikeln können Sie auch die austauschpflichtigen Artikel zu diesem Wirkstoff anzeigen lassen. Nutzen Sie diese Möglichkeit bspw. für Notdienstfälle, bei denen Sie keinen preisgünstigen Artikel am Lager haben, aber eine unverzügliche Abgabe erforderlich ist. Aktivieren Sie dazu die Option austauschpflichtige Artikel anzeigen.

Erwägen Sie bei Übernahme eines austauschpflichtigen Artikels in jedem Fall, das **Kennzeichen zur Nicht-Verfügbarkeit** zu setzen.

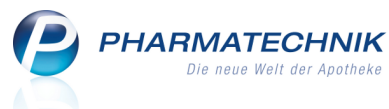

- Die Einbeziehungen von gekennzeichneten **Entspricht-Stoffen** ist jetzt standardmäßig integriert. D.h. es werden auch Artikel mit Wirkstoffen, welche die zutreffende Entspricht-Stoff-Angabe haben, ermittelt.
- Um nur Lagerartikel anzuzeigen, können Sie in der Trefferlisten die standardmäßig zur Verfügung stehende Funktion **Nur Lagerartikel / Alle Artikel F10** verwenden.

Geben Sie möglichst alle primären Suchkriterien an, zumindest jedoch neben dem Wirkstoff 1 auch die Wirkstoffstärke.

Damit grenzen Sie die Liste der Suchergebnisse wesentlich ein und haben alle Präparate bspw. mit der gewünschten Wirkstoffstärke, welche oft nicht aus der Artikelbezeichnung ersichtlich ist, zur Hand.

| Artikelverwaltung > Erwei | terte Artikelsuche                   |                                              | R.         |
|---------------------------|--------------------------------------|----------------------------------------------|------------|
| <u>W</u> irkstoffsuche    | Wirkstoffsuche                       |                                              |            |
| Artikelsuche              | Wirkstoff 1*                         | Omeprazol                                    |            |
|                           | Wirkstoffstärke                      | 10 mg                                        |            |
|                           | Darreichungsform                     | Tabletten magensaftresistent                 |            |
|                           | Packungsgröße/Einheit                | 50 🔹                                         |            |
|                           | Normpackung                          |                                              |            |
|                           |                                      |                                              |            |
|                           | FAM - Typ                            | Monopräparate 🗸                              |            |
|                           |                                      |                                              |            |
|                           | Wirkstoff 2                          |                                              |            |
|                           | Wirkstoffstärke                      |                                              |            |
|                           | Sortierung                           | nach Preis 🔻                                 |            |
|                           | austauschpflichtige Artikel anzeigen |                                              |            |
|                           | Kostenträger(-IK)                    | für Rabattvertragssuche gemäß ≸130a(8) SGB V |            |
|                           |                                      |                                              |            |
| Löschen                   |                                      | OK                                           | Abbrechen  |
| coonen                    |                                      | UK                                           | rissreenen |
| F4                        |                                      | F12                                          | Esc        |

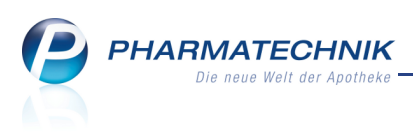

# 7.3 Austauschhinweise des G-BA bzgl. Darreichungsform in Wirkstoffsuche berücksichtigt

Anwendung: Artikelverwaltung

Anwendungsfall: Verweis auf Artikel löschen

### Neu/geändert:

ABDATA hat im Ablauf zu den Rabattvertragssuchen beschrieben, dass unabhängig von generischer Verordnung (d.h. Wirkstoff) oder Namensverordnung immer erst eine Prüfung auf die G-BA- Regelung erfolgen soll.

Deshalb wird bei der erweiterten Suche nach einem Wirkstoff geprüft, ob für den Wirkstoff Austauschhinweise des G-BA vorliegen.

Beispiel: Omeprazol 20 mg und magensaftresistente Tabletten (TMR)

In diesem Fall werden neben den TMR die festgelegten "ähnlichen" Darreichungsformen, nämlich 'Kaspeln magensaftresistent' (KMR) angezeigt. Dabei werden ggf. Rabattartikel und preisgünstige Artikel gefunden.

| N. | Artikelsuche                           |            |               |        |               |               |         |               | <b>=</b> | 8              | @  | 4 | ×        |
|----|----------------------------------------|------------|---------------|--------|---------------|---------------|---------|---------------|----------|----------------|----|---|----------|
|    | Artikelbezeichnung                     |            | •             | 0      |               |               |         |               |          |                |    |   |          |
|    | Filterkriterien Typ: Alle Art          | ikel /Sucl | he: Wirksto   | off /D | AR: TMR /nur  | Monopräparate |         |               |          |                |    |   |          |
| 1  | Standard <u>2</u> Anbieter <u>3</u> La | gerort     | <u>4</u> Lang | nam    | e <u>5</u> Fr | ei <u>6</u> F | rei     | <u>7</u> Frei |          | <u>F</u> ilial | en |   |          |
|    | Artikelbezeichnung                     | DAR        | Einheit       | NP     | PZN           | Anbieter      | ABDA-VK |               | St       | atus           |    |   | <b>^</b> |
|    | Preisgünstige Artikel                  |            |               |        |               |               |         |               |          |                |    |   |          |
|    | OMEPRAZOL ABZ PROTECT 20MG             | KMR        | 7S1           | kA     | 5497525       | 5 AbZ-Pharm   | 4,91    | I             |          |                |    |   | Е        |
| A  | OMEPRAZOL TEVA 20MG                    | TMR        | 7S1           | kA     | 539082        | 7 Teva GmbH   | 4,94    |               |          |                |    |   |          |
| A  | OMEPRAZOL - CT AKUT20HARTK             | KMR        | 7St           | kA     | 1851533       | 3 CT Arzneim  | 4,94    |               |          |                |    |   |          |
|    | OMEPRAZOL ACTAVIS PROT20MG             | KMR        | 7St           | kA     | 5373154       | 4 Actavis Deu | 4,94    |               |          |                |    |   |          |
|    | OMKAP BASICS 20MG                      | KMR        | 14St          | kA     | 1118376       | 5 BASICS GM   | 8,48    |               |          |                |    |   |          |
|    | OME TAD 20MG BEI SODBRENN              | KMR        | 14S1          | kA     | 0002654       | 1 TAD PHARM   | 8,48    |               |          |                |    |   |          |

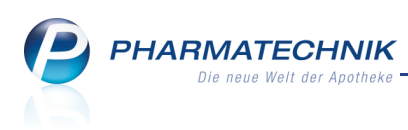

### 7.4 Beachtung der Normgröße bei Stückzahl-Verordnung

Anwendung: Artikelverwaltung

Anwendungsfall: Verweis auf Artikel löschen

### Neu/geändert:

Entsprechend des Rahmenvertrag nach §129 SGB V sind alle Stückzahlen innerhalb eines Normbereiches als identisch anzusehen. Deshalb werden bei einer Stückzahl-Verordnung alle Artikel, welche innerhalb der Normgröße zulässige Stückzahlen enthalten, mit aufgeführt.

Beispiel: Sie geben an der Kasse folgendes ein: *omeprazol!tmr#50* und schließen mit der Taste ↑ Bild ab.

Nach Aufblenden und Bestätigen der **Erweiterten Artikelsuche - Wirkstoffsuche** erscheint folgende Trefferliste.

Sie enthält neben Packungen mit **50 Stück** auch Packungen mit **60 Stück**, weil diese gleichermaßen in die Normgröße **N2** fallen.

| Kasse > Artikelsuche                             |           |                      |                |                     |                  | 🛓 🕜 🌘            | ) 🖪 🗙 |
|--------------------------------------------------|-----------|----------------------|----------------|---------------------|------------------|------------------|-------|
| Artikelbezeichnung                               |           | • Q,                 |                |                     |                  |                  |       |
| Filterkriterien Typ: Alle Arti                   | kel /Such | e: Wirkstoff /DAR: 1 | MR /Einheit: 5 | 0 /IK: 1015759      | 95 /nur Monopräp | oarate           |       |
|                                                  |           |                      |                |                     | 10               |                  |       |
| <u>1</u> Standard <u>2</u> Anbieter <u>3</u> Lag | erort     | <u>4</u> Langname    | <u>5</u> Frei  | <u>6</u> Frei       | <u>7</u> Frei    | <u>F</u> ilialen |       |
| Artikelbezeichnung                               | DAR       | Einheit NP           | PZN            | Anbieter            | ABDA-VK          | Status           |       |
| Preisgünstige Artikel                            |           |                      |                |                     |                  |                  |       |
| OMEPRAZOL HEUM 10MG HARTK                        | KMR       | 60St N2              | 1715557        | Heumann P           | 14,91            | <b>11</b>        |       |
| I OME-Q 10MG MS RES KAPS                         | KMR       | 50St N2              | 6708378        | Juta Pharm <b>a</b> | 15,49            |                  |       |
| OMEPRAZOL BIOMO 10MG KAPS                        | KMR       | 50St N2              | 2328822        | biomo pha           | 15,52            |                  |       |
| OMEPRAZOL 1 A PHARMA 10MG                        | KMR       | 50St N2              | 0634851        | 1 A Pharma          | 15,52            |                  |       |
| OMEPRAZOL FLEXOPHARM 20MG                        | KMR       | 50St N2              | 6052966        | Flexopharm          | 16,05            | <b>1</b>         |       |
| OMEPRAZOL BLUEFISH 20MG                          | KMR       | 50St N2              | 6880640        | Bluefish Pha        | 16,05            | <u>í 1</u>       |       |
| OMEPRAZOL ABZ 20MG KAPSELN                       | KMR       | 50St N2              | 4102306        | AbZ-Pharme          | 16,07            | <b>+</b>         |       |
| OMEPRAZOL 20MG 1A PHARMA                         | KMR       | 50St N2              | 1508597        | 1 A Pharma          | 16,07            | <b>1</b> +       |       |
| OMEPRAZOL RATIOPHARM 20MG                        | KMR       | 60St N2              | 6953712        | Westen Pha          | 16,76            | <b>f 1</b> +     |       |
| OMEPRAZOL RATIOPHARM 20MG                        | KMR       | 60St N2              | 4568476        | EurimPharm          | 17,39            | <b>f I</b> +     |       |
| OMEPRAZOL FLEXOPHARM 40MG                        | KMR       | 50St N2              | 6053003        | Flexopharm          | 19,25            | f I              |       |

### 7.5 Preisgünstige Importe mit neuem Icon gekennzeichnet

**Anwendung:** Artikelverwaltung, Kasse, Faktura, usw. **Anwendungsfall:** Artikeltrefferliste einsehen **Neu/geändert:** 

Preisgünstige Importartikel werden mit einem Importartikel-Icon mit Stern gekennzeichnet (siehe Abbildung zum vorherigen Kapitel).

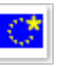

Diese spezielle Kennzeichnung soll Ihnen helfen, die vorgeschriebene Importquote entsprechend Rahmenvertrag nach § 129 SGB V zu erreichen. Demnach sind mindestens 15% Importe bei austauschfähigen Artikeln abzugeben.

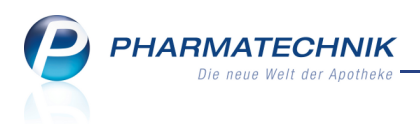

### 8 Rezepturen

# 8.1 Substitutionstherapie für generisch verordnete Buprenorphin-Präparate berechnen

### Anwendung: Rezepturen

**Anwendungsfall:** Substitutionstherapie für generisch verordnete Buprenorphin-Präparate berechnen

### Neu/geändert:

Der GKV Spitzenverband und der Deutsche Apothekerverband e. V. haben die Hilftaxevereinbarung angepasst. Diese beinhaltet zahlreiche Änderungen, die sowohl zum 1. März als auch zum 1. August 2012 wirksam geworden sind.

Nun können wir Ihnen in IXOS auch die automatische Berechnung einer

Substitutionstherapie für generisch verordnete Buprenorphin-Präparate anbieten. Bisher mussten Sie diese über die Sonder-PZN 'Ohne PZN Subutex' mit dem Preis aus der in der Apotheke vorliegenden Hilfstaxe der neuen Anlage 6a berechnen.

Das aktuelle Preistableau für Buprenorphin-Präparate (Anlage 6) gilt ausschließlich für Subutex, sofern der Arzt durch Setzen des aut-idem-Kreuzes ein anderes Buprenorphin-Präparat ausgeschlossen hat. Für generisch verordnete Buprenorphin-Präparate gilt das Preistableau der neuen Anlage 6a.

Nutzen Sie zur Berechnung dieser generisch verordneten Buprenorphin-Präparate in der Rezepturen-Übersicht die Funktion **Subst.-Therapie - F6**, um im Fenster

Substitutionstherapie auswählen den Eintrag Buprenorphin auszuwählen.

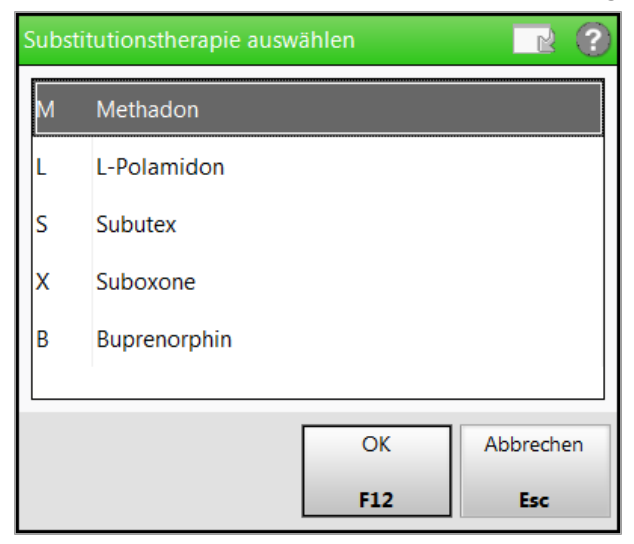

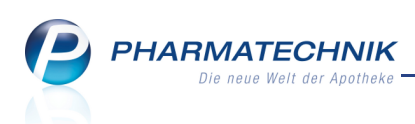

Im Fenster **Buprenorphin-Einzeldosen taxieren** können Sie die Werte zur Berechnung und den Etikettendruck vorgeben.

| Buprenorphin-Einzeldosen taxieren                   |                   |                                             |                                                                                                    |                                                                                        |                  |
|-----------------------------------------------------|-------------------|---------------------------------------------|----------------------------------------------------------------------------------------------------|----------------------------------------------------------------------------------------|------------------|
| Tagesdosis*<br>für*<br>Kindergesicherter Verschluss | ,<br>berechnen v  | mg<br>Tage                                  |                                                                                                    |                                                                                        |                  |
| Gesamtpreis                                         |                   | €                                           |                                                                                                    |                                                                                        |                  |
|                                                     |                   |                                             |                                                                                                    |                                                                                        |                  |
| Etikett drucken                                     |                   |                                             |                                                                                                    |                                                                                        |                  |
| Kunde*                                              |                   |                                             |                                                                                                    |                                                                                        |                  |
| Tag der ersten Einnahme                             | <b></b>           |                                             |                                                                                                    |                                                                                        |                  |
| Bezeichnung*                                        | Buprenorphin-Ein  | zeldosen                                    |                                                                                                    |                                                                                        |                  |
| Etikettentyp*                                       | Eltron 90TT 90x35 | mm                                          |                                                                                                    |                                                                                        | ArtNr. 1032918   |
| Etikettenanzahl pro Tag*                            | 1                 |                                             |                                                                                                    |                                                                                        |                  |
|                                                     | A                 | dler Apotheke, Münchner Straße 1            | 5, 82319 Stamb                                                                                               | erg                                                                                    |                  |
|                                                     | T2<br>Bu          | aq der Einnahme:<br>.prenorphin-Einzeldosen | FürKinderunz<br>eufbewo<br>Nicht zurinjektion<br>Zicher<br>Die enthaltene Ei<br>fürnicht gewöhr<br>tödlich s | sugänglich<br>Ihen!<br>J. Lebensgetäht<br>gi<br>nzedicsis kann<br>nite Pesonen<br>ein! |                  |
| Einzeldruck<br>Etikett<br>F9                        |                   |                                             |                                                                                                    | OK<br>F12                                                                              | Abbrechen<br>ESC |

Wir bieten Ihnen jedoch weiterhin die Möglichkeit an, generisch verordnete Buprenorphin-Rezepturen über (generisch verordnete) Subutex-Einzeldosen zu taxieren.

Wählen Sie dazu im Fenster **Substitutionstherapie auswählen** wie bisher die Option **Subutex**.

| Subutex-Einzeldosen taxieren                     |                                                         |                                                                                                    | R (?             |
|--------------------------------------------------|---------------------------------------------------------|----------------------------------------------------------------------------------------------------|------------------|
| Tagesdosis<br>für<br>Kindergesicherter Verschlus | a mg<br>a Tage<br>s berechnen •                         |                                                                                                    |                  |
| Gesamtpreis 🔀                                    | €                                                       |                                                                                                    |                  |
| Etikett drucke<br>Kunde                          |                                                         |                                                                                                    |                  |
| Tag der ersten Einnahm                           | •                                                       |                                                                                                    |                  |
| Bezeichnung                                      | * Subutex-Einzeldosen                                   |                                                                                                    |                  |
| Etikettentyp                                     | * Eltron 90TT 90x35mm                                   |                                                                                                    | ArtNr. 1032918   |
| Etikettenanzahl pro Tag                          | 1                                                       |                                                                                                    |                  |
|                                                  | Adler Apothelia,<br>Tisc de Einname<br>Subuler-Bricelos | Münchner Stralle 15, 82319 Stamberg<br>Pictorie unzuglichten<br>Pictorie unzuglichten<br>Pictorianie storen<br>Pictorianie storen<br>Starticitie vonnet<br>Bistorient |                  |
| Einzeldruck aut idem<br>Etikett<br>F9 <b>F10</b> |                                                         | OK<br>F12                                                                                                    | Abbrechen<br>Esc |

➡ Das Fenster Subutex-Einzeldosen taxieren öffnet sich.

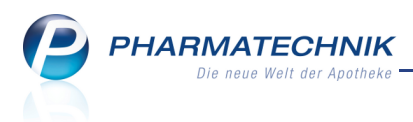

Wenn Sie nun feststellen, dass das saut idem-Kreuzchen auf dem Rezept nicht gesetzt ist, d.h. dass das Präparat gegen ein ähnliches ausgetauscht werden kann, wählen Sie die Funktion **aut idem - F10**.

| Subutex-Einzeldosen taxieren                                                          |                                        |                                                                            |                                                                                    |                                                                                          |                  | ? |
|---------------------------------------------------------------------------------------|----------------------------------------|----------------------------------------------------------------------------|------------------------------------------------------------------------------------|------------------------------------------------------------------------------------------|------------------|---|
| Tagesdosis*<br>für*<br>Kindergesicherter Verschluss                                   | berechnen •                            | mg<br>Tage                                                                 |                                                                                    |                                                                                          |                  |   |
| Gesamtpreis 📃                                                                         |                                        | €                                                                          |                                                                                    |                                                                                          |                  |   |
| Etikett drucken<br>Kunde*<br>Tag der ersten Einnahme<br>Bezeichnung*<br>Etikettentyp* | Buprenorphin-Ein<br>Eltron 90TT 90x35i | zeldosen                                                                   | v                                                                                  |                                                                                          | ArtNr. 1032918   | 3 |
| Etikettenanzahl pro Tag*                                                              | 1                                      | sler Apotheka, Münchner Sfraße<br>ka der Einnahme<br>grenorptin-Einzeissen | Fürkinderun<br>Buffen<br>Nichtzurich<br>Die entwätene<br>Strinichtgewön<br>Boliten | erg<br>zugängich<br>shert<br>U. Johensgehn<br>To<br>Tisatiszk kam<br>nie Pesoren<br>sein |                  |   |
| Einzeldruck<br>Etikett<br>F9                                                          |                                        |                                                                            |                                                                                    | ОК<br><b>F12</b>                                                                         | Abbrechen<br>Esc |   |

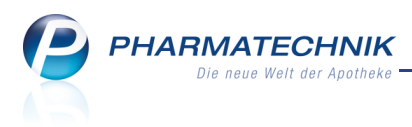

### 9 DATEV-Export

### 9.1 DATEV: Beschaffungskostenbuchungssätze von Warenlogistik verbuchen

### Anwendung: DATEV

**Anwendungsfall:** Beschaffungskostenbuchungssätze von Warenlogistik verbuchen **Neu/geändert:** 

Leider wurden die Beschaffungskosten bei Wareneingängen mit Beschaffungskosten nicht sauber verbucht. Dies ist nun korrigiert worden.

Der fehlerhafte Buchungssatz sah wie folgt aus:

€€,€€ S Konto 3400 Gegenkonto 80000 30.07. Beleg xyz WE: Lieferung MusterLieferant €,€€ S Konto 3400 Gegenkonto 3800 30.07. Beleg xyz WE: Beschaffungskosten zu xyz

Der korrigierte Buchungssatz sieht wie folgt aus:

€€,€€ S Konto 3400 Gegenkonto 80000 30.07. Beleg xyz WE: Lieferung MusterLieferant €,€€ S Konto 3800 Gegenkonto 80000 30.07. Beleg xyz WE: Beschaffungskosten zu xyz

Bitte teilen Sie Ihrem Steuerbüro mit, dass die **bisherigen** Buchungen des Kontos 3800 auf das entsprechende Kreditorenkonto umgebucht werden sollten! Das heißt, die Buchung der **Beschaffungskosten** auf Konto 3800 sollten auf das Konto 3400 umgebucht werden - das entspricht einem Storno der bisherigen Buchung - und danach sollte die Buchung von Konto 3800 auf das Lieferantenkonto (Kreditorenkonto) erfolgen.

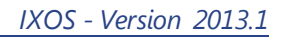

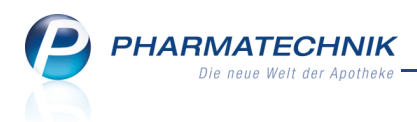

### **10 Sonstiges**

### 10.1 Retourenscheine auch für Versandtaschen

Anwendung: Systempflege > Druckformulare

Anwendungsfall: Retourenscheine für Versandtaschen konfigurieren

### Neu/geändert:

Retourenscheine sind standardmäßig für den Versand in Retourenkisten ausgelegt. Dabei ist die Schriftgröße des Absender genau so groß wie beim Briefkopf.

Das Layout von Retourenscheinen kann jedoch auch für Versandtaschen angepasst werden, wobei bspw. die Schriftgröße des Absenders verkleinert wird.

Wenden Sie sich bei Bedarf bitte an Ihre **PHARMATECHNIK**-Geschäftsstelle. Diese erstellt eine Expertenkopie und nimmt die gewünschten Anpassungen für Sie vor.

### 10.2 Optimiertes Einlesen eines Wareneingangs vom Kommissioniersystem

### Anwendung: Warenlogistik

**Anwendungsfall:** Wareneingang vom Kommissioniersystem einlesen **Neu/geändert:** 

Wenn Sie ein Kommissioniersystem an IXOS angeschlossen haben und einen Wareneingang mit **Wareneingang einlesen - Strg+F7** einlesen, dann ist im Fenster **Wareneingang einlesen** standardmäßig die Option **Wareneingang vom Kommissionierer mit Nummer** aktiviert. So können Sie direkt zur Eingabe oder Auswahl der Nummer für den Wareneingang im danebenliegenden Feld übergehen und sparen damit Zeit.

Die Option Bestelldaten ohne Scannen übernehmen steht jedoch alternativ zur Verfügung.

| Name                              | Bestellzeit                     | Lieferzeit | AArt Pos | Wert      |
|-----------------------------------|---------------------------------|------------|----------|-----------|
| ANZAG                             | 07.09.2011                      | 08.09.2011 | 21       | 193,95    |
| Welchen Wareneingang möchten      | Sie einlesen?<br>rer mit Nummer |            |          |           |
| Elektronischer Lieferschein mit N | lummer                          |            |          |           |
| Bestelldaten ohne Scannen über    | rnehmen                         |            |          |           |
| Inventurgerät                     |                                 |            |          |           |
|                                   |                                 |            |          |           |
|                                   |                                 |            |          |           |
|                                   |                                 |            | ОК       | Abbrechen |
|                                   |                                 |            | F12      | Esc       |

### **10.3 Hinterlegen einer alternativen IDF-Nummer**

Anwendung: Systempflege > Firmenstamm

**Anwendungsfall:** Hinterlegen einer alternativen Identifikationsnummer **Neu/geändert:** 

Im Firmenstamm können Sie neben Ihrer bevorzugten Identifikationsnummer eine alternative Identifikationsnummer hinterlegen.

Diese kann beim manuellen Bestellen verwendet werden.

Tragen Sie dazu im **Firmenstamm** im Navigationsleisteneintrag **Finanzen** im zweiten Feld der **Identifikationsnummer** die entsprechende IDF-Nummer ein.

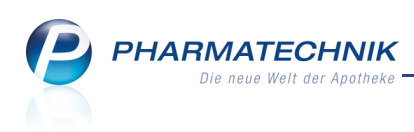

| 🥩 Firmenstamm                                                           |                                             | 🛓 🕄 🞯 🛃 🗙     |
|-------------------------------------------------------------------------|---------------------------------------------|---------------|
| Name                                                                    |                                             |               |
| Mister Apotheke                                                         |                                             |               |
| <u>S</u> tammdaten                                                      | Finanzen                                    |               |
| <u>F</u> inanzen                                                        | Allgemeine Daten Parameter für DATEV-Export |               |
| FiveRX <u>V</u> orprüfung                                               | Inhaber Max Meier                           |               |
|                                                                         | Identifikationsnummer 1010101 1234567       |               |
| Logos                                                                   | Handelsregister dffd 2322                   |               |
| Öffnungszoiton                                                          | Eintragnummer 23 3                          |               |
| Omungszenen                                                             | Steuernummer 23 23 2 3                      |               |
| <u>A</u> nschriften                                                     | USt-ID 323223                               |               |
|                                                                         | Geschäftsjahresende (MMTT) 1215             |               |
| Kommunikation                                                           | Monatliche Betriebskösten 240,00            |               |
| Bankverhindungen                                                        |                                             |               |
| Geldinstitut Bankleitzahl Kontonummer Kontoinhaher Bevorzuster Konto IK |                                             |               |
| My Bank 23424323 2432432 ich selber ✓ 10000000                          |                                             |               |
|                                                                         |                                             |               |
|                                                                         |                                             |               |
|                                                                         |                                             |               |
|                                                                         | Geldinstitut My Bank                        | BIC           |
|                                                                         | Bankleitzahl 23424323                       | IBAN          |
|                                                                         | Kontonummer 2432432                         | IK 10000000   |
|                                                                         | Kontoinhaber ich selber Bevorzu             | igtes Konto 🗸 |
| C 1 New Literbry Association Devilopment                                |                                             |               |
| Strg Speichern                                                          | hinzufügen                                  |               |
| Alt F1                                                                  | F3 F4 F5 F7                                 |               |

### 10.4 Manuelle Bestellung mit alternativer IDF-Nummer möglich

### **Anwendung:** Warenlogistik

**Anwendungsfall:** Manuelle Bestellung mit alternativer IDF-Nummer **Neu/geändert:** 

Haben Sie im Firmenstamm eine alternative Identifikationsnummer hinterlegt, so können Sie diese für spezielle manuelle Bestellungen eines Warenkorbes über **Bestellen - F12** nutzen. Für den automatischen Bestellprozess oder für Online-Bestellungen kann die alternative IDF-Nummer nicht verwendet werden. Hier wird immer mit der Standard-IDF gesendet. Ein Beispiel zur Verwendung der alternativen IDF-Nummer wäre, wenn Sie spezielle Artikel wie Zytostatikaartikel unter der alternativen IDF-Nummer bestellen möchten. Die alternative IDF-Nummer kann ausschließlich beim aktiven Senden von Bestellungen verwendet werden.

Aktivieren Sie dazu im Fenster **Übertragungsart auswählen** die Option **aktiv senden** und selektieren Sie aus der Liste **IDF-Nummer** den zweiten Eintrag mit der alternativen IDF-Nummer.

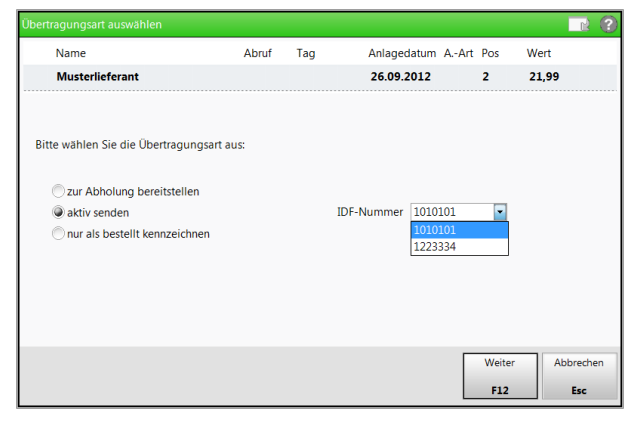

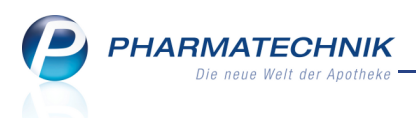

### **11 Unterstützung beim Arbeiten mit IXOS**

### 11.1 Die IXOS Service-Hotline: 08151 / 55 09 295

Als **IXOS**-Anwender erreichen Sie die Service-Hotline unter der Rufnummer **08151 / 55 09 295**. Damit Sie die Rufnummer jederzeit griffbereit haben, wird diese auf dem IXOS Desktop links oben - unter dem Namen Ihrer Apotheke - angezeigt.

### 11.2 Web-Portal des Online-Supports: www.pharmatechnik.de/online-support

Sie erhalten Hilfestellungen und Informationen, damit Ihr Anliegen schnellstmöglich geklärt werden kann. Sie finden hier die Kontaktdaten der **Hotline**, Formulare für **Supportanfragen**, **F**requently **A**sked **Q**uestions, die **IXOS-Onlinehilfe**, **Support-Dokumente**, den **Release-Plan**, Informationen zu **Produktschulungen** sowie ein Bestellformular für **Verbrauchsmaterialien**. Das Web-Portal des Online-Supports können Sie direkt in IXOS jederzeit über das **(a)** Icon in der Titelleiste von Hauptfenstern, sowie im Menü **Büro** über den Eintrag **(a) Online-Support** erreichen.

# 11.3 Schnelle Hilfe - einfach das Hilfe-Icon oder 'Alt + F1 - Onlinehilfe' wählen

Die **IXOS** Onlinehilfe liefert Ihnen Beschreibungen und Informationen für alle neuen sowie häufig verwendeten Funktionen.

Wenn Sie sich z.B. beim Arbeiten nicht sicher sind, wie der aktuelle Vorgang weiter bearbeitet werden soll, wählen Sie das Hilfe-Icon ② am rechten Rand der Navigationsleiste bzw. rechts in der Titelleiste von Fenstern oder **Alt + F1 - Hilfe**. ⇒ Die Onlinehilfe öffnet sich in einem neuen Fenster.

Sie erhalten dann automatisch Informationen zur laufenden Anwendung. In den meisten Fällen sind diese kontextsensitiv, d.h. sie beziehen sich direkt auf die Funktion, die Sie gerade verwenden.

### 😯 Informationen zu den Neuerungen der aktuellen Version abrufen

6

Sie können sich in der Onlinehilfe schnell über die neuesten Funktionen der aktuellen Version informieren. Rufen Sie zunächst mit **Alt + F1 - Hilfe** die Onlinehilfe auf.

Klicken Sie dann auf den Button Das ist neu

⇒ Das Hilfethema mit den aktuellen Neuerungen öffnet sich.

Sie haben hier folgende Möglichkeiten:

- Versionsbeschreibung aufrufen.
- Direkt zu den ausführlichen Beschreibungen der wichtigsten Neuerungen springen.
- **Versions-Historie** aufrufen. Hier finden Sie die Neuerungen der letzten Versionen und können direkt auf deren Beschreibungen zugreifen.